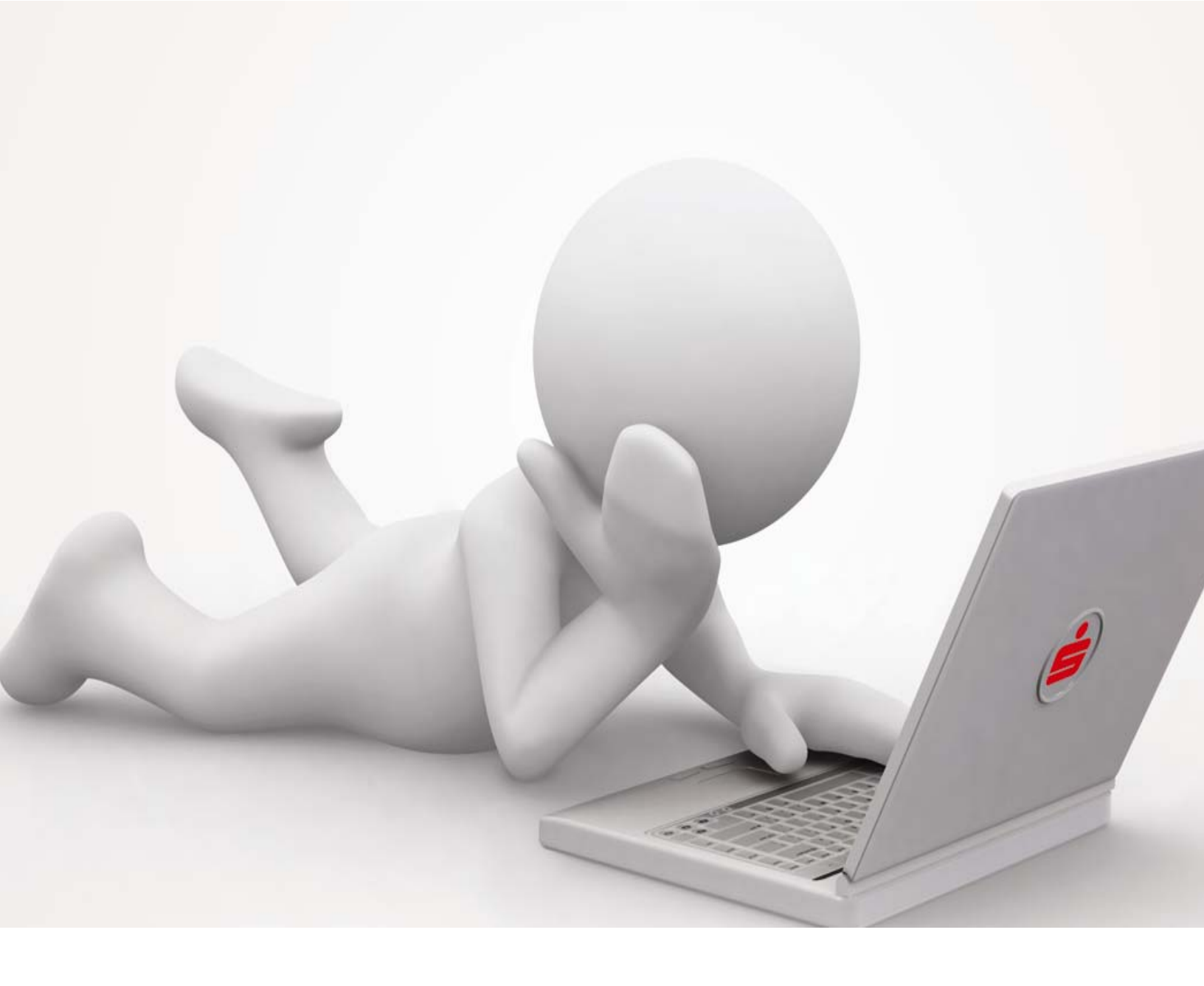

## Korisničko uputstvo za **netBanking uslugu**

## SADRŽAJ

| Pokretanje aplikacije        | 3  |
|------------------------------|----|
| Prijava na aplikaciju        | 4  |
| Globalni meni aplikacije     | 6  |
| Modul za pregled informacija | 8  |
| Modul za rad sa računima     | 9  |
| Modul za rad sa karticama    | 13 |
| Modul plaćanja               | 15 |
| Operacioni meni aplikacije   | 20 |
| Modul transfera              | 27 |
| Statusni meni aplikacije     | 29 |
| Dodatne opcije               | 30 |
| Važne napomene               | 35 |

# Pokretanje aplikacije

Pokretanjem aplikacije dolazi se na početnu masku aplikacije koja korisniku nudi nekoliko različitih opcija, ali prvenstveno da se loguje na aplikaciju. Također korisnik ima mogućnost izbora jezika aplikacije.

Pored prijave na aplikaciju i izbora jezika, na raspolaganju su i moduli za prijavu problema, ukoliko korisnik nije u mogućnosti da se iz nekog razloga prijavi na aplikaciju.

| SPARKASSE .                | Dobrodošli u netBanking |
|----------------------------|-------------------------|
|                            |                         |
| Odaberite jezik Bosansk    |                         |
| Logirajte se na aplikaciju | rijava                  |
| Problem sa prijavom? Po    | odrška                  |
|                            |                         |
| Ģ                          | powered by              |

Slika 1 – početna maska aplikacije

## Prijava na aplikaciju

Ukoliko korisnik klikne na dugme sa labelom "Prijava", slijedi identifikacija korisnika. Unosi se korisničko ime i lozinka, nakon čega je potrebno odmah izmijeniti lozinku.

| SPARKASSE :    |                    | Dobrodošli u netBankin |
|----------------|--------------------|------------------------|
|                |                    |                        |
|                |                    |                        |
| Prijavite se   | ? X                |                        |
| Korisničko ime | demo               |                        |
| Lozinka        |                    |                        |
| Zapamti me     | Prijava            |                        |
|                | Prijavite problem! |                        |
|                |                    |                        |
|                |                    |                        |
| ß              |                    | powered by PINC        |

Slika 2 – identifikacija korisnika

**Token** je uređaj koji omogućava sigurno korištenje usluge internet bankarstva, služi za prijavu/identifikaciju u netBanking. Token je uređaj namijenjen identifikaciji korisnika internet bankarstva i digitalnom potpisivanju naloga tako da ne postoji mogućnost neovlaštenog pristupa klijentovim računima. Na samo jedan klik, na displeju tokena se ispisuju brojevi koje je potrebno unijeti kao sigurnosnu provjeru za login.

| -1 |              |
|----|--------------|
| C  | +CT10@691179 |
|    |              |
|    |              |

Token

| SPARKAS | SE                                                                                                    | Dobrodošli u netBanking |
|---------|----------------------------------------------------------------------------------------------------|-------------------------|
|         | X           Molimo vas da koristite token uređaj da generišete potreban kod           Provjeri           Unesite kod ovdje |                         |
| G       |                                                                                                    | powered by PING         |

Slika 3 – Generisanje koda za identifikaciju korisnika

# Globalni meni aplikacije

Na slici je dat prikaz globalnog menija aplikacije, čija je svrha da korisniku olakša korištenje aplikacije raznim opcijama i alatima.

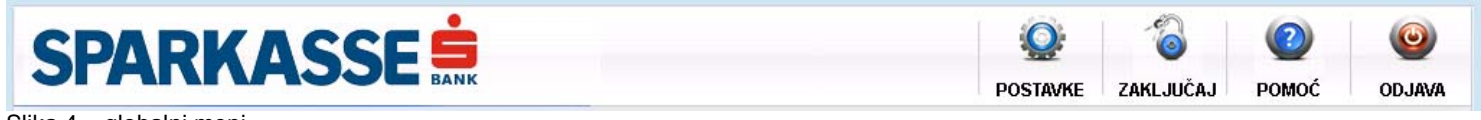

Slika 4 – globalni meni

## Opcije ovog menija su:

ODJAVA – omogućava korisniku da se odjavi sa aplikacije kada završi sa radom

POMOĆ – daje korisniku pristup help dokumentima aplikacije

**ZAKLJUČAJ** – omogućava korisniku da privremeno zaključa aplikaciju i pauzira sa radom. Ponovno aktiviranje aplikacije zahtijeva lozinku korisnika koji je zaključao aplikaciju, kao što vidite na slici ispod.

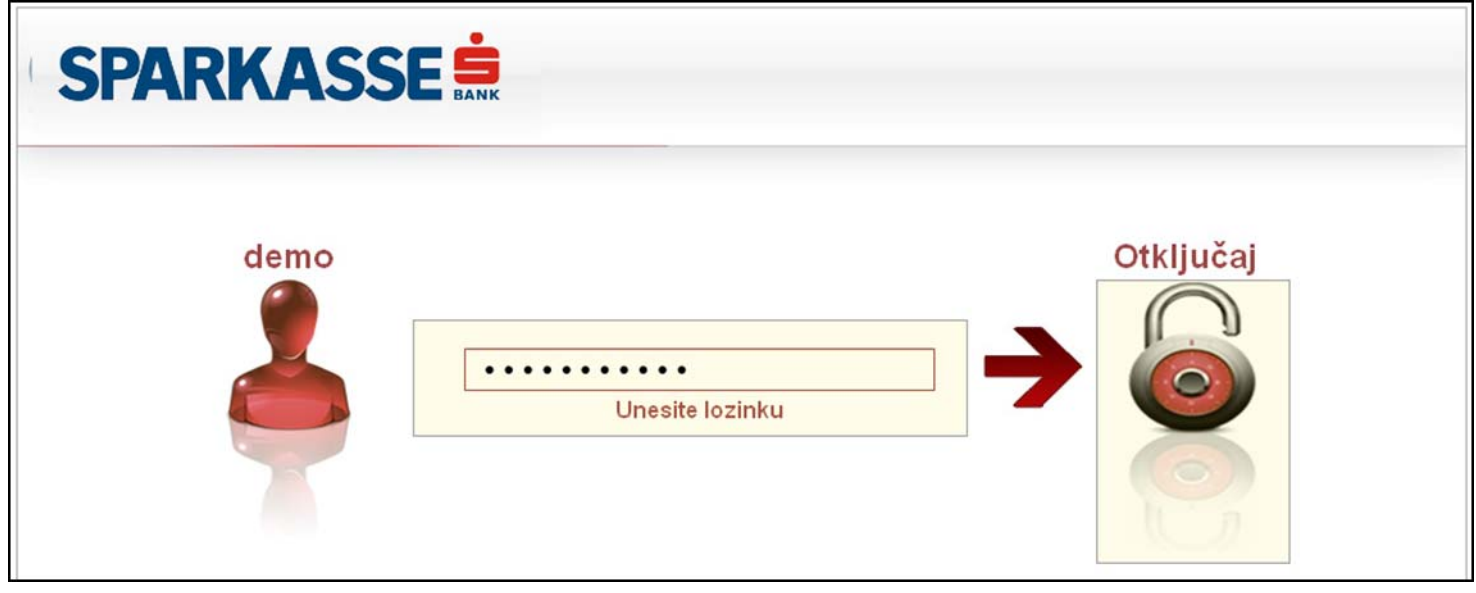

Slika 5 – modul za zaključavanje aplikacije

**POSTAVKE** – modul koji korisniku omogućava da pregleda lične informacije, kao i da mijenja svoju lozinku.

Pored navedenog, korisnik ima uvid u prava koje ima nad računima. Računu je moguće dodijeliti željeni alias (ime računa), kao i proglasiti ga osnovnim (najčešće korištenim) računom, čime se odabrani račun automatski navodi prilikom kreiranja naloga za plaćanje.

| ostavke<br>Općenito Račun            | 1                  |                                                      | (                      |
|--------------------------------------|--------------------|------------------------------------------------------|------------------------|
|                                      | Lični podaci       | Promje                                               | na lozink <del>e</del> |
| Korisničko ime<br>Ime<br>Srednje ime | demo<br>Demo<br>DD | Trenutna lozinka<br>Nova lozinka<br>Ponovite lozinku |                        |
| Prezime<br>Telefon                   | Demo<br>1234       |                                                      | Promijeni šifru        |
| E-mail<br>Fax                        | demo@ping.ba       |                                                      |                        |
| Grad<br>Poštanski br<br>Adresa       | 71000              |                                                      |                        |
|                                      |                    |                                                      |                        |
|                                      |                    |                                                      |                        |

| stavke                       |           |               |                    |          |       |
|------------------------------|-----------|---------------|--------------------|----------|-------|
| Općenito Račun               | i         |               |                    |          |       |
| Računi                       |           |               |                    |          |       |
| Broj ugovora                 | Alias     |               | Тір                | Status   |       |
| 1173                         | Avista št | ednja USD     | Avista štednja ost | ale v: A | -     |
| 936                          | Tekući ra | ačuni stanovn | Tekući računi sta  | novn A   |       |
| 15124                        | NENAM.    | IENSKI OROČ   | NENAMJENSKI O      | ROČ A    |       |
| 15125                        | NENAM.    | IENSKI OROČ   | NENAMJENSKI O      | ROČ A    |       |
| 15173                        | NENAM.    | IENSKI OROČ   | NENAMJENSKI O      | ROČ A    |       |
| Prava pristupa<br>Tip naloga | Kreiraj   | Poništi       | Potpiši            | Potpis   | Limit |
| UPP                          | -         | -             | -                  | 0        | 0,00  |
| PPI                          | -         | -             | -                  | 0        | 0,00  |
| TRANSFER                     | -         | -             | -                  | 0        | 0,00  |
| KONVERZIJA                   |           | -             | -                  | 0        | 0,00  |
|                              |           |               |                    |          |       |
| Alias računa                 |           |               |                    |          |       |

Slike 6 i 7 – opšte postavke / postavke računa

# Modul za pregled informacija

Modul koji korisniku može biti izuzetno koristan je modul koji se poziva klikom na slovo "i" poreda tab-a za račune.Ovaj modul korisniku pruža mogućnost da odmah po logovanju dođu do raznih informacija, kao što su:

- Podaci o zadnjem logovanju na aplikaciju
- Vijesti koje su korisniku interesantne
- Posljednje korisnikove transakcije
- Posljednje korisnikove naloge

|                                                                             | KASSE                                                                                             | NK                                          |                               |                                                |                                                                                              | POSTAVKE | ZAKLJUČAJ                                      | POMOĆ                                                                                                    | ODJAV                                                                             |
|-----------------------------------------------------------------------------|---------------------------------------------------------------------------------------------------|---------------------------------------------|-------------------------------|------------------------------------------------|----------------------------------------------------------------------------------------------|----------|------------------------------------------------|----------------------------------------------------------------------------------------------------|-----------------------------------------------------------------------------------|
| 0 RAĆI                                                                      | JNI KARTICE P                                                                                     | LAĆANJA TRA                                 | ANSFER                        | DOD.                                           | ATNO                                                                                         |          |                                                | 0                                                                                                    | SVJEŻI Ċ                                                                          |
| Dobrodošli                                                                  |                                                                                                   |                                             |                               |                                                |                                                                                              |          | Vali posljednj                                 | i login: <b>18.06</b><br>IP adresa                                                                                                    | .2013. 17:59:3<br>10.119.8.12                                                     |
| Vijesti:                                                                    |                                                                                                   |                                             |                               |                                                |                                                                                              |          |                                                |                                                                                                    |                                                                                   |
| Greška prilikor                                                             | n ponovnog izvršenja zakazanog                                                                    | nalogal                                     |                               |                                                |                                                                                              |          |                                                |                                                                                                    | 06.05.2013                                                                        |
|                                                                             |                                                                                                   |                                             |                               |                                                |                                                                                              |          |                                                |                                                                                                    |                                                                                   |
| Posliednie tra                                                              | nsakcije.                                                                                         | orik                                        | 971 E                         | - Posli                                        | ednii nalozi:                                                                                |          |                                                | nei                                                                                                    | uniti E                                                                           |
| Posljednje tra                                                              | nsakcije:                                                                                         | prik                                        | (až) 5                        | Poslj                                          | ednji nalozi:                                                                                |          | - Prove                                        | pril                                                                                                    | kaži 5 •                                                                          |
| Posljednje tra<br>Datum kreiranja                                           | nsakcije:<br>Opis                                                                                 | prik<br>Iznos                               | valuta                        | Posij                                          | ednji nalozi:                                                                                |          | Iznos                                          | pri<br>Valuta                                                                                                    | kaži 5 •                                                                          |
| Posljednje tra<br>Datum kreiranja<br>18.06.2013                             | nsakcije:<br>Opis<br>PROVIZLIA- RN. INT-8016-68970                                                | prik<br>Iznos<br>010 0,75                   | Gaži 5<br>Valuta<br>BAM       | Poslj     UPF     UPF     UPF                  | ednji nalozi:<br>Opis<br>P RN. INT-8016-68970                                                | 113      | Iznos<br>15,0                                  | pril<br>Valuta<br>10 BAM                                                                                                    | kaži 5<br>Status<br>Prihvaćen                                                     |
| Posljednje tra<br>Datum kreiranja<br>18.06.2013<br>18.06.2013               | nsakcije:<br>Opis<br>PROVIZIJA- RN. INT-8016-68970<br>RN. INT-8016-6897013                        | 010<br>010<br>015<br>075                    | aži 5<br>Valuta<br>BAM<br>BAM | Posij     UPF     UPF     UPF     UPF          | ednji nalozi:<br>Opis<br>P RN. INT-8016-69970<br>RN. HS-21263                                | 113      | Iznos<br>15,0<br>13,9                          | Valuta<br>Valuta<br>10 BAM<br>10 BAM                                                                                                    | kaži 5 •<br>Status<br>Prihvačen<br>Prihvačen<br>Prihvačen                         |
| Posljednje tra<br>Datum kreiranja<br>18.06.2013<br>18.06.2013               | nsakcije:<br>Opis<br>PROVIZUA- RN. INT-8016-68970<br>RN. INT-8016-6897013                         | prik<br>Iznos<br>01: 0,75<br>15,00          | aži 5<br>Valuta<br>BAM<br>BAM | Posij     Tip     UPF     UPF     UPF     TRAN | ednji nalozi:<br>Opis P RN. INT-8016-68970 RN. HS-21263 UGOVOR 1568/08 IS STEDNJA            | 013      | Iznos<br>15,0<br>13,9<br>636,0<br>30,0         | pril<br>Valuta<br>0 BAM<br>0 BAM<br>0 BAM                                                                                                    | kaži 5 -<br>Status<br>Prihvaćen<br>Prihvaćen<br>Prihvaćen<br>Prihvaćen            |
| Posljednje tra<br>Datum kreiranja<br>18.06.2013<br>18.06.2013<br>18.06.2013 | nsakcije:<br>Opis<br>PROVIZUA- RN. INT-8016-68970<br>RN. INT-8016-6897013<br>RN. HS-21263-6384213 | prik<br>12nos<br>01: 0,75<br>15,00<br>13,90 | aži 5<br>Valuta<br>BAM<br>BAM | Posij     UPF     UPF     UPF     TRAN     UPF | Opis     RN. INT-8016-68970     RN. HS-21263     UGOVOR 1568/08     STEDNJA     RN. INT-8016 | 113      | Iznos<br>15,0<br>13,9<br>636,0<br>30,0<br>77,8 | Valuta           Valuta           00         BAM           00         BAM           00         BAM           00         BAM           00         BAM | kaži 5<br>Status<br>Prihvačen<br>Prihvačen<br>Prihvačen<br>Prihvačen<br>Prihvačen |

Slika 8 – modul za prikaz relevantnih informacija interesantnih za korisnika

Pored gore navedenih mogućnosti, ono što je ovdje posebno zanimljivo jeste modul vijesti. U vijestima korisnik može očekivati javne informacije promotivnog ili informativnog karaktera. U slučaju da vijest ima priloge, korisnik može iste da preuzme klikom na dugme "Preuzmi prilog", kao na slici ispod.

| Detalji vijesti                                       | x              |
|-------------------------------------------------------|----------------|
| Datum: 25.09.2011<br>Specijalna ponuda kredita        |                |
| Za sve naše korisnike sada krediti po povoljnijoj kre | ditnoj stopi.  |
|                                                       |                |
|                                                       |                |
|                                                       | Preuzmi prilog |

Slika 9 - prozor za prikaz detalja i preuzimanje vijesti

## Modul za rad sa računima

Nakon uspješnog logiranja na aplikaciju, korisnik je preusmjeren na modul korisničkih računa. Kako sam naziv kaže, ovaj modul je namjenjen pregledu i radu sa korisničkim računima i prikazuje sve račune logovanog korisnika, odnosno račune nad kojim korisnik ima pravo rada.

Kod modula za rad sa računima s lijeve strane korisniku su prikazani računi sa kojima raspolaže i nad kojima može da izvršava operacije. U desnom dijelu maske prikazani su dodatni detalji za odabrani račun. Na samom dnu maske nalaze se dugmad koja omogućavaju izvršavanje operacija, od izvršenja nekog plaćanja i/ili transfera za odabrani račun, ili pregleda transakcija i/ili izvoda datog računa. Svaka od ovih operacija je detaljno objašnjena u narednim poglavljima.

| RAČUNI                                    | KARTICE PLAĆANJA                                                                        | TRANSFERI        | DODATNO  |                      |                       | OS                   | VJEŽI 🕻                                |
|-------------------------------------------|-----------------------------------------------------------------------------------------|------------------|----------|----------------------|-----------------------|----------------------|----------------------------------------|
| AVISTA<br>539624022000059523              | <b>Tekući račun</b><br>Tekući račun ostale valute                                       |                  |          |                      |                       | Broj ugovo<br>Status | ra: <b>78733</b><br>:: <b>AKTIVA</b> I |
| <b>lekuči račun</b><br>539624021000787339 |                                                                                         |                  |          |                      |                       |                      |                                        |
| MasterCard bez jemaca s<br>riziko osig.   | Detalji valute                                                                          |                  | D        | etalji računa        |                       |                      |                                        |
| Handra Cand Inc. 1940 -                   | Valuta Stanje rač                                                                       | una              |          | Organizaciona jedini | ica: Filijala Saraje  | vo                   |                                        |
| MasterCard kreditna<br>kartica na rate    | BAM <b>•</b> 378,29                                                                     |                  |          | Datum otvaranja racu | na: <b>13.06.2011</b> |                      |                                        |
|                                           | Odobreno prekoračenje:<br>Rezervisana sredstva:<br>Raspoloživi iznos:<br><b>Kartice</b> | 0<br>0<br>378,29 |          |                      |                       |                      |                                        |
|                                           | Vrsta kartice                                                                           | Vlasnik          | Tip      | Status               |                       |                      |                                        |
|                                           | Visa elektron debitna kartica                                                           | **               | PRIMARNA | URUCENA KART         | FICA-AKTIVIRAI        |                      |                                        |
|                                           |                                                                                         |                  |          |                      |                       |                      |                                        |
|                                           |                                                                                         |                  |          |                      |                       |                      |                                        |

Slika 10a – modul za prikaz korisničkih računa

## Pregled dospijeća i uplata rate kredita

| 1 RAČUNI                                                                                                    | KARTICE                         | PLAĆANJA                                    | TRANSFERI                   | wu                                             | ZAHTJEVI                                            | DODATNO | osvježi 🄇                                                               |
|----------------------------------------------------------------------------------------------------|---------------------------------|---------------------------------------------|-----------------------------|------------------------------------------------|-----------------------------------------------------|---------|-------------------------------------------------------------------------|
| Avista depoziti devizni<br>105999081000016668<br>Avista depoziti KM<br>(transakcijski računi)<br>105999108000001668                                                                                                    | NENAMJENSKI O                   | S <b>KI OROČENI D</b><br>PROČENI DEPOZIT OD | EPOZIT OD 1-3<br>) 1-3 GOD. | GOD.                                           |                                                     |         | Komitent 00599<br>Broj ugovora: <b>1512</b> 4<br>Status: <b>AKTIVAN</b> |
| NENAMJENSKI OROČENI<br>DEPOZIT OD 1.3 GOD.<br>105999102000015124<br>NENAMJENSKI OROČENI<br>DEPOZIT OD 1.3 GOD.<br>105999102000015125<br>NENAMJENSKI OROČENI<br>DEPOZIT OD 1.3 GOD.<br>105999102000015173<br>NENAMJENSKI OROČENI<br>DEPOZIT OD 1.3 GOD.<br>105999102000020688 | Detalji valute<br>Valuta<br>BAM | Stanje          Stanje         3.600.000,00 | Det                         | <b>alji računa</b><br>Datum o<br>Organizaciona | dobrenja: <b>30.11.2009</b><br>a jedinica: Centrala |         |                                                                         |

Slika 10b - modul za prikaz korisničkih računa, pregled dospijeća

Ukoliko korisnik posjeduje kerditni račun, koju mu omogućuje da koristi sredstva banke, ali koje mora da vrati uz kamate, tada se na masci sa računima klijentu uz njegov kreditni račun omogućava da vrši pregled otplatnog plana, tj. rasporeda po kojem vrši otplatu kredita. Kao što je prikazano na slici iznad odabran je jedan kreditni račun, i korisnik može da klikne na dugme sa oznakom "Pregled dospijeća". Pojavljuje se tabelarni prikaz svih rata koje je potrebno platiti (slika 4c, na slici namjerno izostavljeni slogovi u tabeli). Prikazani su datum rate, kamata rate, glavnica i ukupan iznos rate.

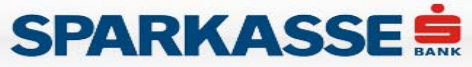

RAČUNI

Avista depoziti devizni

1

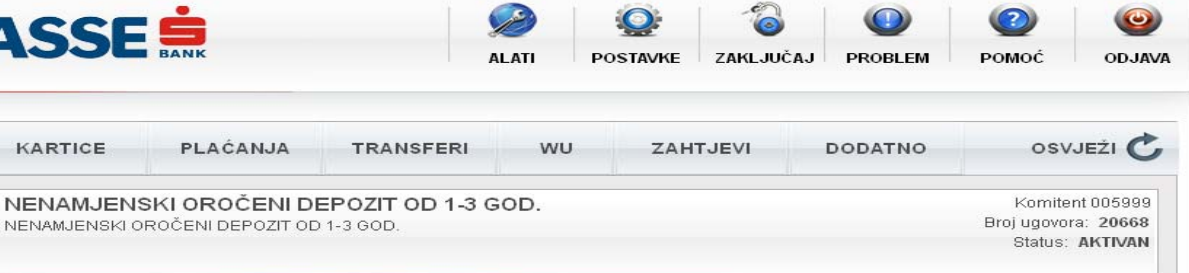

| Avista depoziti KM<br>(transakcijski računi)<br>005999080000016668 |                               |                  |                   |                     |        | Status: AKTIVAN |
|--------------------------------------------------------------------|-------------------------------|------------------|-------------------|---------------------|--------|-----------------|
| NENAMJENSKI OROČENI                                                | Detalji valute Detalji računa |                  |                   |                     |        |                 |
| 005999102000015124                                                 | Valuta Stanje                 |                  | Organizaciona jed | linica: Centrala    |        |                 |
| NENAMJENSKI OROČENI<br>DEPOZIT OD 1-3 GOD.<br>005999102000015125   | BAM - 3.600.000,00            | Pregled dospijeć | a                 | 101110. 30. 11.2010 |        | ×               |
| NENAMJENSKI OROČENI<br>DEPOZIT OD 1-3 GOD.<br>005999102000015173   |                               | Datum rate       | Kamata            | Glavnica            | Ukupno |                 |
| NENAMJENSKI OROČENI<br>DEPOZIT OD 1-3 GOD.<br>005999102000020668   |                               |                  |                   |                     |        |                 |
|                                                                    | Pregled dospijeca             |                  |                   |                     |        |                 |
| 2                                                                  |                               |                  |                   |                     |        |                 |
| 10°                                                                |                               |                  |                   |                     | p      | owered by       |

Slika 10c - pregled dospijeća

Potrebno je pritisnuti dugme sa oznakom "Uplati ratu kredita" (vidi sliku 4b). Nakon toga otvara se prozor na kojem se bira račun i valuta koji će biti korišteni za uplatu.

| RAČUNI                                                                                                    | Uplata rate kredita ? X                 | osvježi 🄇                                             |
|----------------------------------------------------------------------------------------------------|-----------------------------------------|-------------------------------------------------------|
| Avista depoziti deviz<br>Avista depoziti KM<br>(transakcijski računi)<br>NENAMJENSKI OROĆ<br>DEPOZIT OD 1.3 GOD<br>DEPOZIT OD 1.3 GOD<br>NENAMJENSKI OROĆ<br>DEPOZIT OD 1.3 GOD<br>NENAMJENSKI OROĆ<br>DEPOZIT OD 1.3 GOD | Uplata rate kredita<br>Sa racuna Valuta | Kornitent 00599<br>Broj ugovora 1512<br>Status AKTIVA |
|                                                                                                    |                                         |                                                       |

Slika 10d – uplata rate kredita

Nakon što je odabran račun i valuta, potrebno je kliknuti na dugme sa oznakom "Dalje". Nakon toga će biti prikazana uplata koju vršimo (slika 10e). Ukoliko je sve u redu, potrebno je samo još potvrditi klikom na dugme sa oznakom "Kraj", a uvijek se možemo vratiti nazad da promijenimo račun ili valutu, a moguće je uvijek zatvoriti prozor, ako se odustane od ideje plaćanja rate kredita.

| 1 RAČUNI                                                  | Pregled naloga                              |                   |                         | ? X                | ) osvježi 🕻         |
|-----------------------------------------------------------|---------------------------------------------|-------------------|-------------------------|--------------------|---------------------|
| Avista depoziti deviz                                     | Sa računa                                   |                   | Svrha plaćanja          |                    | Komitent 00599      |
| 05999081000016668                                         | 3107976190017 - DEMO Tekući                 |                   | Uplata rate kredita 151 | 24-1               | Broj ugovora: 15124 |
| Avista depoziti KM                                        | Iznos                                       | Valuta            |                         |                    | Status: AKTIVAN     |
| transakcijski računi)<br>05999080000016666                | 126,45                                      | BAM               | -                       |                    |                     |
|                                                           | Na račun                                    |                   |                         |                    |                     |
| DEPOZIT OD 1-3 GOD.<br>05999102000015124                  | 15124 - NENAMJENSKI OROČENI DEPOZI          | T OD 1-3          |                         |                    |                     |
|                                                           | Iznos                                       | Valuta            |                         |                    |                     |
| ENAMJENSKI ORO<br>DEPOZIT OD 1-3 GOI<br>05999102000015125 | 126,45                                      | BAM               |                         |                    |                     |
| IENAMJENSKI ORO                                           | Izračunaj –                                 |                   |                         |                    |                     |
| 0EPOZIT OD 1-3 GOL<br>05999102000015173                   | Fiksni iznos                                |                   | Račun i valut           | ta provizije       |                     |
| ENAMJENSKI ORO                                            | izvor                                       |                   | 210707610               |                    |                     |
| EPOZIT OD 1-3 GOI                                         | 🕒 🔘 destinacija                             |                   | 510757015               | 1 DEMO IERULI      |                     |
|                                                           | 🔾 oboje                                     |                   | BAM                     |                    |                     |
| EMO Tekući                                                | Napomena : u vrijeme knjiženja naloga će bi | iti korištena tre | nutna kursna lista      |                    | J.                  |
|                                                           |                                             |                   |                         | 🗹 Nalog je spreman |                     |
|                                                           |                                             |                   |                         | 🗹 Odmah potpiši    |                     |

Slika 10e - pregled uplate prije potvrđivanja

NAPOMENA : ukoliko se klikne potvrdno na "Odmah potpiši" prije nego se klikne na dugme sa oznakom "Kraj", tada će ova uplata umati status potpisanog naloga, a ako se ne klikne, tada će imati status otvorenog naloga.

## Modul za rad sa karticama

NetBanking podržava i korištenje kartica. Korisnik može da vrši pregled svih svojih kartica vezanih za bilo koji od svojih računa koje koristi. Postoje dva načina da korisnik dođe do informacija o svojim karticama. Prvi način podrazumjeva izbor računa i prikazan je na slici ispod. Dakle, izborom računa sa desne strane, ukoliko postoje kartice, iste će biti prikazane u tabeli kartica.

Unutar tabele, moguće je kliknuti na bilo koju karticu, radi detaljnijeg pregleda iste.

| SF                                                                                  | ARKA                                                                                                    |                                                                                                    |                                       |              |                                                                                      | POSTAVKE                                           | ZAKLJUČAJ      | POMOĆ                        | ODJAVA                                                |
|-------------------------------------------------------------------------------------|----------------------------------------------------------------------------------------------------|----------------------------------------------------------------------------------------------------|---------------------------------------|--------------|--------------------------------------------------------------------------------------|----------------------------------------------------|----------------|------------------------------|-------------------------------------------------------|
| 0                                                                                   | RAČUNI                                                                                                    | KARTICE PLAĆ                                                                                                    | ANJA TRAN                             | SFERI        | DODATNO                                                                              |                                                    |                | OS                           | VJEŽI 🖒                                               |
| Avista<br>0059990<br>Avista<br>(transa                                              | depoziti devizni<br>181 00001 6668<br>depoziti KM<br>1skcijski računi)<br>19000001 6668                                                                                                    | Avista depoziti KM (trar<br>Avista depoziti KM (transakcijski                                                                         | n <b>sakcijski račun</b><br>računi)   | i)           | 1                                                                                    |                                                    |                | Komil<br>Broj ugov<br>Status | :ent 005999<br>ora: <b>16668</b><br>s: <b>AKTIVAN</b> |
| NENAI<br>DEPO2<br>0059991<br>NENAI<br>DEPO2<br>0059991<br>NENAI<br>DEPO2<br>0059991 | MJENSKI OROČENI<br>ZIT OD 1.3 GOD.<br>102000015124<br>MJENSKI OROČENI<br>ZIT OD 1.3 GOD.<br>102000015125<br>MJENSKI OROČENI<br>ZIT OD 1.3 GOD.<br>102000015173<br>MJENSKI OROČENI<br>ZIT OD 1.2 GOD | Detalji valute<br>Valuta Stanje<br>BAM ▼ -73.420,8<br>Transakcijski račun:<br>Odobreno prekoračenje:<br>Raspoloživi iznos:<br>Kartice | 4<br>1011010000599981<br>0,00<br>0,00 | Detalji<br>C | <b>računa</b><br>Irganizaciona jedinio<br>Transakcijski raču<br>atum otvaranja račur | :a: Filijala 1<br>un: 10110100059<br>a: 16.10.2008 | 1998 1         |                              |                                                       |
| 0059991                                                                             | 02000020668                                                                                                    |                                                                                                    | Vlasnik                               | Ti           | p                                                                                    | Detalji                                            |                |                              |                                                       |
|                                                                                     |                                                                                                    | Maestro Card                                                                                                    | Demo Demo                             | D            | ODATNA                                                                               | URUCENA KAR                                        | TICA-AKTIVIRAI |                              |                                                       |
|                                                                                     |                                                                                                    | Visa elektron debitna kartica                                                                                                    | Demo Demo                             | PI           | RIMARNA                                                                              | URUCENA KAR                                        | TICA-AKTIVIRAI |                              |                                                       |
|                                                                                     |                                                                                                    | Izvodi Transakcije                                                                                                    |                                       |              |                                                                                      | Domaće plaćan                                      | ie INO pla     | aćanje                       | Transfer                                              |

Slika 10f – pregled kartica putem računa

Drugi način je da korisnik direktno klikne na link sa naslovom "KARTICE" u glavnom meniju, čime dobijamo masku prikazanu na slici ispod. Na masci su prikazani detalji računa, detalji kartice, a omogućen je i pregled prometa po kartici.

# SPARKASSE SANK

POSTAVKE ZAKLJUČAJ POMOĆ

|   | 0     |
|---|-------|
| ć | ODJAV |

?

| 1                   | RAČUNI        | KARTICE                                                              | PLAĆANJA                                   | TRANSFERI                                                                                | DODATNO                                                             |                                                 |                                                      | osvježi 🕻                                                  |
|---------------------|---------------|----------------------------------------------------------------------|--------------------------------------------|------------------------------------------------------------------------------------------|---------------------------------------------------------------------|-------------------------------------------------|------------------------------------------------------|------------------------------------------------------------|
| Maestro<br>DODATNA  | Card          |                                                                      | lebitna kartica                            | i.                                                                                       |                                                                     |                                                 |                                                      | Demo Demo<br>Status: <b>AKTIVAN</b>                        |
| Visa ele            | ktron debitna |                                                                      |                                            |                                                                                          |                                                                     |                                                 |                                                      |                                                            |
| kartica<br>PRIMARNA |               | Detalji kartice                                                      |                                            |                                                                                          | Deta                                                                | lji racuna                                      |                                                      |                                                            |
|                     |               | Pregled prome                                                        | ta                                         |                                                                                          |                                                                     | Organizaciona<br>Transakcijs<br>Datum otvaranja | jedinica: Filija<br>ski račun: 101<br>a računa: 16.1 | ala 1<br>1010000599981<br>10.2008                          |
|                     |               | Datum od                                                             | Datum do                                   | Iznos                                                                                    |                                                                     |                                                 |                                                      |                                                            |
|                     |               | 01.01.2009                                                           | 30.04.2012                                 | 12,00                                                                                    | Prikaži                                                             |                                                 |                                                      |                                                            |
|                     |               | Datum transa                                                         | kcije                                      | Opis                                                                                     |                                                                     | Mjesto                                          | Valuta                                               | Iznos                                                      |
|                     |               | 28.06.2010.00                                                        | 00:00 UPLAT/                               | UPLATA UNAPRIJED ZA 200.000 POREZNIH MARKICA /                                           |                                                                     |                                                 | BAM                                                  | 211 200 00                                                 |
|                     |               |                                                                      |                                            | UPLATA ZA ROBU PO RN BR 02-68/10, 02-71/10                                               |                                                                     |                                                 |                                                      | 211.200,00                                                 |
|                     |               | 28.06.2010.00                                                        | 00:00 UPL                                  | ATA ZA ROBU PO RN BR                                                                     | 02-68/10, 02-71/10                                                  |                                                 | BAM                                                  | 1.566,89                                                   |
|                     |               | 28.06.2010.00                                                        | 00:00 UPL<br>00:00 U                       | ATA ZA ROBU PO RN BR<br>PLATA ZA USLUGU PO R                                             | 02-68/10, 02-71/10<br>AČUNU BR 65/10                                |                                                 | BAM<br>BAM                                           | 1.566,89<br>2.000,00                                       |
|                     |               | 28.06.2010.00<br>28.06.2010.00<br>28.06.2010.00                      | 00:00 UPL<br>00:00 U<br>00:00 U            | ATA ZA ROBU PO RN BR<br>PLATA ZA USLUGU PO R<br>JPLATA PO FAKTURI BR I                   | 02-68/10, 02-71/10<br>AČUNU BR 65/10<br>JP-020-023/09-II            |                                                 | BAM<br>BAM<br>BAM                                    | 1.566,89<br>2.000,00<br>200,00                             |
|                     |               | 28.06.2010.00:<br>28.06.2010.00:<br>28.06.2010.00:<br>25.06.2010.00: | 00:00 UPL<br>00:00 U<br>00:00 U<br>00:00 U | ATA ZA ROBU PO RN BR<br>PLATA ZA USLUGU PO R<br>JPLATA PO FAKTURI BR 1<br>UPL PO RN BR 4 | 02-68/10, 02-71/10<br>AČUNU BR 65/10<br>JP-020-023/09-II<br>D56-DIO |                                                 | BAM<br>BAM<br>BAM<br>BAM                             | 211.200,00 -<br>1.566,89<br>2.000,00<br>200,00<br>9.100,00 |

Slika 10g – pregled svih kartica

Dovoljno je unijeti iznos i/ili odabrati datumski period, i sav promet će biti prikazn u tabeli ispod. Ukoliko želimo da izaberemo drugu karticu, samo kliknemo na stausnom meniju sa lijeve strane na naziv kartice koju želimo da pregledamo.

# Modul plaćanja

Na slici je prikazan modul za plaćanja. Korisnik je u mogućnosti da pregleda sve svoje naloge, koji mogu da budu u različitim statusima, na što indicira meni sa lijeve strane. Također, nad nalozima u raznim stanjima moguće je vršiti razne operacije pomoću menija sa ikonicama direktno iznad naloga, pa je tako npr. moguće pregledati detalje svakog naloga, poništiti nalog, kopirati, importovati, exportovati i grupisati.

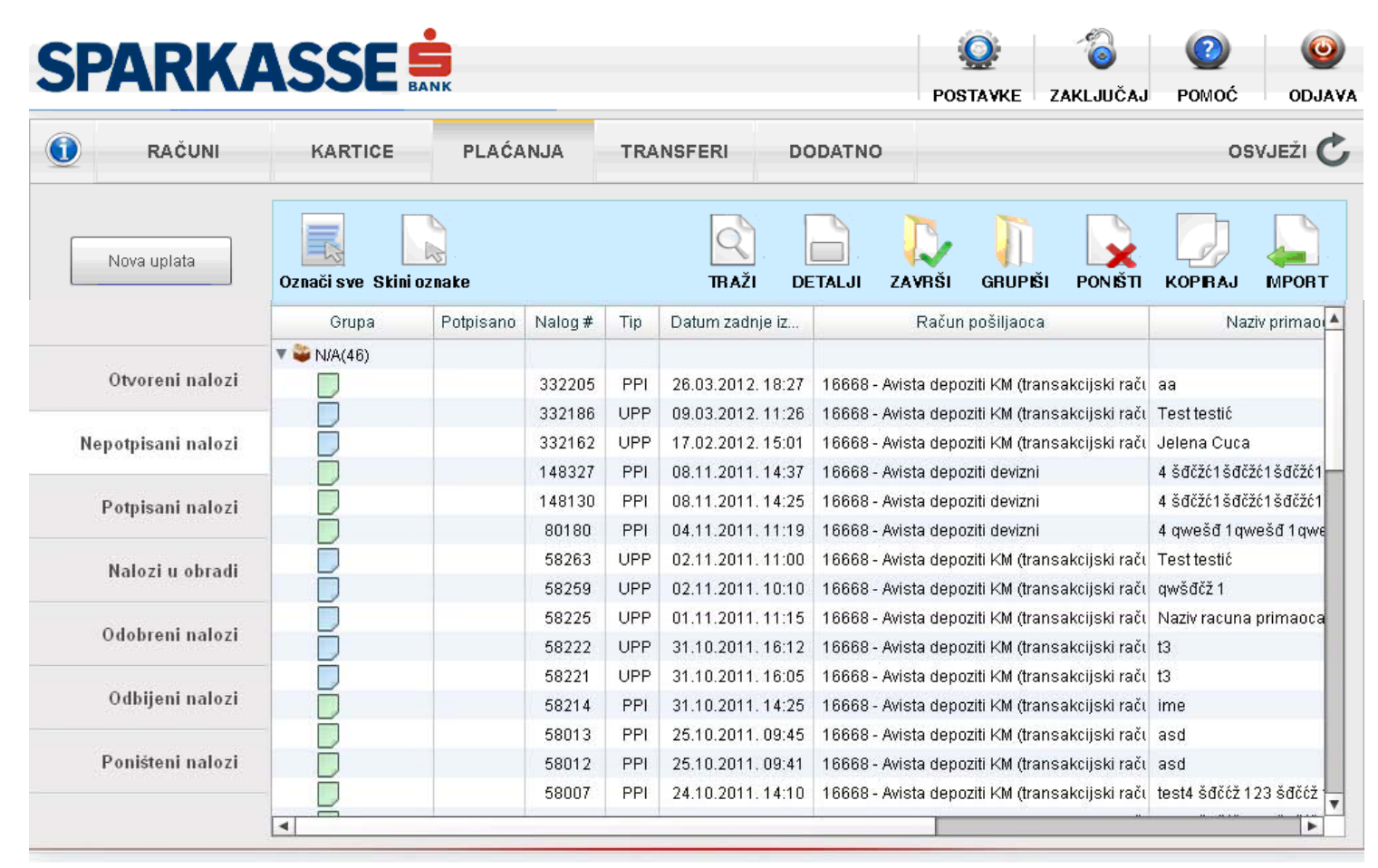

Slika 11 - modul plaćanja

## Kreiranje novog plaćanja

Ukoliko se želi izvršiti novo plaćanje, potrebno je kliknuti na dugme "Novo plaćanje" (vidi sliku 11) nakon čega se pokreće wizard koji olakšava da se detaljno definiše plaćanje koje se izvršava. Na sljedećim slikama su prikazani koraci wizarda za plaćanje. Prvi korak pruža izbor tipa uplate, dok drugi korak omogućava popunjavanje uplatnice. Također je moguće kreirati neki nalog na osnovu nekog unaprijed kreiranog uzorka, ali i na osnovu paketa uzoraka, što je jedna od novih mogućnosti netBanking usluge. Na drugom koraku (popunjavanje uplatnice) se osim popunjavanja nalog može i spasiti, i to:

- kao uzorak, da bi ubrzao kreiranje budućih naloga i
- kao nekompletan nalog, čime nalog dobije status otvorenog naloga i pojavi se u listi otvorenih naloga.

| RACUNI          | Prvt korak : Tip uplatnice             | ? X 05      | WJEŻI C |
|-----------------|----------------------------------------|-------------|---------|
| Nova uziata     | Izaberite 1p uplate                    | IMPORT      | PRINT   |
| Otvoroni nat    | Domače plaćanje     Trostrano plačanje | o<br>duiera | pis     |
| Nepotpisani nal |                                        |             |         |
| Potpisani nal   | Postojeći paketi                       | aloga       |         |
| Nalozi u obr    |                                        | ilata       |         |
| Odobreni nat    |                                        |             |         |
| Odbijeni nal    |                                        |             |         |
| Ponisteni nal   |                                        | Date        |         |

Slika 12 - prvi korak wizarda za plaćanje, izbor tipa uplate

| RAČUNI           | Podaci naloga                     |                          |                  | ? X    | OS   | VJEŽI  |
|------------------|-----------------------------------|--------------------------|------------------|--------|------|--------|
|                  | Printaj nalog                     | Kor                      | risti uzorak     | •      |      |        |
| Nova uplata      |                                   | Izaberite račun 787339   | ) - Tekući račun | •      | 20   | -      |
|                  | Uplatio je (ime, adresa, telefon) | Račun pošiljaoca 1990496 | 6053962495       |        | oca. | mul Of |
| Otvoreni naloj   | Demo Demo<br>Sarajevo, 71 000     | Račun primaoca           |                  |        |      |        |
| Neootoisani nalo |                                   | Iznos (KM)               |                  |        |      |        |
| nepoquisani natu | Svrha doznake                     | 🗌 uplata javnih prihoda  |                  |        |      |        |
| Potpisani nalo;  |                                   | Broj poreskog obveznika  | Vrsta uplate     |        |      |        |
|                  |                                   |                          |                  | -      |      |        |
| Nalozi u obrat   |                                   | Vrsta prihoda            | Od Porezni ;     | period |      |        |
| Odobreni nalo:   | Primalac / Primatelj              | Općina                   |                  |        |      |        |
|                  |                                   | Poziv na broj            |                  |        |      |        |
| Odbijeni nalo:   |                                   | Budžetska                |                  |        |      |        |

Slika 13a – drugi korak wizarda za plaćanje, popunjavanje uplatnice (domaće plaćanje)

| RAČUNI            | Podaci naloga                               |                                                        |                |
|-------------------|---------------------------------------------|--------------------------------------------------------|----------------|
| Nova uplata       | Printaj nalog                               | Koristi uzorak<br>Izaberite račun787339 - Tekući račun |                |
|                   | Uplatio je (ime, adresa i telefon)          | Podaci o primaocu / primatelju                         | KOPIRAJ IMPORT |
| Otvoreni naloz    | Demo Demo<br>Sarajevo, 71 000               | Račun primaoca                                         |                |
| Nepotpisani naloz |                                             | Adresa                                                 |                |
| Potpisani nalo    | Iznos i valuta pokrića                      | BIC / SWIFT banke                                      |                |
| Nalozi u obras    |                                             | Naziv banke                                            |                |
|                   | Opis plaćanja                               |                                                        |                |
| Odobreni naloz    |                                             | Troškove snosi :                                       |                |
| Odbijeni naloz    |                                             | Datum dospjeća: T+2 💌                                  |                |
|                   | Napomena : u vrijeme knjiženja naloga trenu | tna kursna lista će biti korištena                     |                |
| Ponisteni naloj   |                                             |                                                        |                |

Slika 13b – drugi korak wizarda za plaćanje, popunjavanje uplatnice (ino plaćanje)

### a) Unos podataka o pošiljaocu/pošiljatelju i o plaćanju

| Polje                             | Način popunjavanja polja                                                                                                    |
|-----------------------------------|----------------------------------------------------------------------------------------------------|
| Uplatio je (ime, adesa i telefon) | Automatski se popunjavaju podaci prilikom odabira računa (Izaberite račun).                                                                                                    |
| Iznos i valuta naloga             | Upisujete iznos koji želite platiti/poslati. Ovdje je potrebno iz padajuće liste odabrati valutu u kojoj želite izvršiti plaćanja. U padajućoj listi će biti ponuđene valute odabranog računa s kojih možete vršiti plaćanje.                                                                                                    |
| lznos i valuta pokrića            | U slučaju da na računu s kojeg se vrši plaćanje nemate dovoljno sredstava odabrane valute, možete odabrati valutu terećenja na kojoj imate dovoljno sredstava, a aplikacija će automatski izvršiti konverziju i Vaš novac prebaciti na račun i u valutu s kojeg će se izvršiti plaćanje.                                                                                                    |
| Opis plaćanja                     | Upisujete svrhu plaćanja.                                                                                                    |
| Hitnost izvršenja naloga          | <ul> <li>Iz padajuće liste je potrebno izabrati vrijeme za koje želite da se plaćanje izvrši:</li> <li>T+2 – nalog će se izvršiti unutar 48 sati/dva radna dana – naloge je potrebno poslati do 15:00h</li> <li>T+1 – nalog će se izvršiti unutar 24 sata – naloge je potrebno poslati do 13:00h</li> <li>T+0 – hitni nalozi, izvršenje isti dan – naloge je potrebno poslati do 12:00h</li> </ul> |
| Troškovi plaćanja                 | <ul> <li>Iz padajuće liste je potrebno odabrati stranu koja će snositi troškove/naknadu za plaćanje u inozemstvo:</li> <li>Pošiljaoc – sve troškove snosi pošiljatelj</li> <li>Dijeljeno – podijeljeni troškovi, dio troškova snosi pošiljatelj, dio primatelj</li> </ul>                                                                                                    |

Tablela 1.

#### b) Unos podataka o primaocu/primatelju

| Polje                         | Način popunjavanja polja                                                                                                    |
|-------------------------------|----------------------------------------------------------------------------------------------------|
| Račun primaoca                | Upisujete račun primaoca/primatelja - IBAN. IBAN broj je jedinstveni broj deviznog računa u banci i namijenjen je za korištenje pri INO plaćanjima i prijenosima. Dozvoljen je unos do maksimalno 50 alfanumeričkih znakova. |
| Ime                           | Upisujete puni naziv fizičke/pravne osobe primaoca/primatelja sredstava. Dozvoljen je unos do maksimalno 50 alfanumeričkih znakova.                                                                                          |
| Adresa                        | Upisujete adresu primaoca/primatelja. Dozvoljen je unos do maksimalno 50 alfanumeričkih znakova.                                                                                                    |
| Poštanski<br>broj/grad/država | Upisujete mjesto/grad stanovanja primaoca/primatelja. Dozvoljen je unos do maksimalno 50 alfanumeričkih znakova.                                                                                                    |
| SWIFT kod banke<br>primatelja | Upisujete BIC / SWIFT kod banke primaoca/primatelja. (BIC ili SWIFT je identifikacijski kod banke i svaka banka ima svojstveni kod.)                                                                                         |
| Naziv banke                   | Upisujete puni naziv banke u kojoj primaoc/primatelj ima račun. Dozvoljen je unos do maksimalno 50 alfanumeričkih znakova.                                                                                                   |

Tabela 2.

**NAPOMENA**: Ukoliko vršite plaćanje u korist pravnih lica u inostranstvu, u skladu sa zakonskom regulativom, za izvršenje naloga potrebno je da Banci dostavite dokument koji je osnov plaćanja (faktura, rezervacija i sl.) na e-mail adresu: <u>swift@sparkasse.ba</u> ili putem faksa na broj: **033 280 233**.

| FARM             |                                 |                            | POSTAVKE               | ZAKLJUČAJ | POMOĆ  | ODJAV   |
|------------------|---------------------------------|----------------------------|------------------------|-----------|--------|---------|
| RAĆUNI           | Raspored izvršenja naloga       |                            |                        | ? (X      | os     | VJEŻI C |
|                  | Tip rasporeda                   |                            |                        |           | -      | 141     |
| Nova uplata      | ⊙ Odmah                         |                            |                        |           | IMPORT | PRINT   |
|                  | 🔾 Jednom                        |                            |                        |           | oca    | tzn     |
| Otvoreni nalo    | Periodično                      |                            |                        |           |        |         |
| Nepotpisani nalo |                                 |                            |                        |           |        |         |
| Potpisani nato   | Opća pravila                    |                            | U slučaju greške       |           |        |         |
| Nalozi u obra    | Ne prije                        |                            | Pokušaj poslije        | -         |        |         |
| Odobreni nato    | Ne poslije                      |                            | Max broj pokušaja 👖 🔹  |           |        |         |
| Odbijeni nalo    |                                 |                            |                        |           |        |         |
| Panistani nala   | Napomena: sva vremena se odnose | e na centralno evropsku vi | emensku zonu(CET/CEST) |           |        |         |
| r omptern naro   | (Spasi nalog )                  |                            | Nazad                  | Dalje     | -      |         |

Slika 14 - treći korak wizarda za plaćanje, odabir raspored izvršenja naloga

Raspored izvršenja naloga je moguće setovati tako da se izvrše odmah, jednom ili periodično, npr. ako želimo da se uvijek istog dana u mjesecu izvrši određeno plaćanje internet troškova i sl. U slučaju da se izabere opcija 'jednom' ili 'periodično' u gornjem desnom uglu pojavljuju se dodatne kontrole za određivanje tačnog vremena izvršenja naloga.

Moguće je postaviti i pravila, tako da se nalog ne može izvršiti prije ili poslije nekog trenutka, ili u ovisnosti od stanja na računu. Postavlja se takođe i broj i interval ponovnog pokušaja izvršavanja naloga u slučaju da nalog prvi put ne prođe. Tako npr. možda u datom trenutku nema dovoljno sredstava na računu, pa se postavi da se nalog pokuša izvršiti jednom dnevno, u slučaju da se stanje na računu u međuvremenu promijeni. Ostaje još da se potvrdi nalog u četvrtom i posljednjem koraku wizarda, nakon čega će nalog biti vidljiv među otvorenim nalozima. Svi navijeni nalozi mogu se pregledati korištenjem modula "**Zakazani nalozi**" u meniju "**Dodatno**", o kojem možete pročitati više u narednim poglavljima.

| RACUNI       | Pregled naloga                    |                           |                |                   | ? [×            | OSVJ          | EŻI C   |
|--------------|-----------------------------------|---------------------------|----------------|-------------------|-----------------|---------------|---------|
|              |                                   | Izaberite račun           | 16668 - Avista | a depoziti KM (tr | ansakcijski 🛛 👻 |               |         |
| va uplata    | Uplatio je (ime, adresa, telefon) | Račun pošiljaoca          | 10110100005    | 99981             |                 | 20 4          |         |
|              | Demo, Demo Račun primaoca         |                           | 1610000000     | 00002             | KOPIRAJ IMPORT  |               |         |
|              |                                   | Referenca plaćanja        | ref            |                   |                 | vprimaoca     |         |
| zoreni nalo: |                                   | Iznos (KM)                | 140,00         |                   | HITNO           | OVPET         | 1       |
|              | Svrha doznake                     | 🛄 uplata javnih prihoda   | 1              |                   |                 | DKRET         | 1       |
| pisani naloj | napomena                          | Broj poreskog obvezn      | ika            | Vrsta uplate      |                 | DKRET         | 1       |
|              |                                   |                           |                |                   | -               | DKRET         | 1       |
| pisani nalo: |                                   |                           |                | Pore              | zni period      | DKRET         | 1       |
|              |                                   | Vrsta prihoda             | 2              | bO                |                 | DKRET         | 1       |
| ozi u obrac  | Primalac / Primatelj              | Općina                    | 2              | Do                | <b>F</b>        | DKRET         | 1       |
|              | Test testić                       |                           |                |                   | , <b>—</b>      | DKRET         | 1       |
| hours and a  |                                   | Poziv na broj             |                |                   |                 | 12342354trčć1 | 23423 1 |
| Porein naro. |                                   | Budžetska<br>organizacija |                |                   |                 | 12342354trčč1 | 23423 1 |
| bijeni nalo: |                                   |                           |                | Nalo              | g je spreman    | DKRET         | 1       |
|              |                                   |                           |                | d Odm             | ah potpiši      | DKRET         | 1       |
| išteni nalo: |                                   |                           |                | Nazad             | Kraj            | DKRET         | 1       |
|              | 4                                 |                           |                |                   | r               | <b>_</b>      | Þ       |

| Info        | X             |
|-------------|---------------|
| Nalog je us | ješno spašen! |
|             | ок            |

Slike 15 i 16 – četvrti korak wizarda za plaćanje, potvrđivanje naloga

Operacioni meni je element aplikacije koji će korisnik koristiti uglavnom prilikom rada sa kreiranim nalozima (plaćanja, transferi,zahtjevi). Kao što se vidi na slikama sa desne strane, operacioni meni se sastoji od niza dugmića i lociran je direktno iznad naloga nad kojima se izvode operacije. Operacioni meni ovisi o statusnom meniju, odnosno, ovisi o statusu naloga, drugim riječima, neke opcije postoje samo za naloge u određenom statusu, dok za ostale statuse naloga ne postoje.

Označavanje naloga - označavanje naloga može biti izvedeno na više različitih načina. Ukoliko želimo da označimo nekoliko naloga koji nisu poredani jedan do drugog, onda je potrebno držati pritisnutu tipku CTRL + klik na nalog koji želimo označiti:

|                    | 1                                  |         |      |                  |                    |                               |               |          |                         |          |
|--------------------|------------------------------------|---------|------|------------------|--------------------|-------------------------------|---------------|----------|-------------------------|----------|
| RAČUNI             | KARTICE                            | PLAĆ    | ANJA | TRANSFERI        | DODATNO            | D                             |               |          | 05                      | IVJEŽI 🖒 |
| Nova uplata        | <b>OPERACI</b><br>Označi sve Skini | oznake  | ENI  | TR               | AŽI DETALJI        | ZAVRŠI                        | GRUPIŠI       | PONIŠTI  | KOPIRAJ                 | MPORT    |
|                    | Grupa                              | Nalog # | Tip  | Datum kreiranja  | Raču               | in pošiljaoca                 |               | F        | <del>Račun primao</del> | ca       |
|                    | 🔻 🐳 DRI(2)                         |         |      |                  |                    |                               |               |          |                         |          |
| Otvoreni nalozi    |                                    | 35587   | UPP  | 23.08.2011.10:13 |                    |                               |               | 16100000 | 00000011                |          |
|                    |                                    | 35588   | UPP  | 23.08.2011.10:13 | СТ                 | RL + KLIK                     |               | 16100000 | 000000011               |          |
| Nepotpisani nalozi | 🔻 🗳 (8)                            |         |      |                  |                    |                               |               |          |                         |          |
|                    | - 🖸                                | 35580   | UPP  | 23.08.2011.10:03 |                    | T                             |               | 16100000 | 000000011               |          |
| Potpisani nalozi   |                                    | 35581   | UPP  | 23.08.2011.10:03 |                    |                               |               | 16100000 | 000000011               |          |
| •                  | _                                  | 35586   | UPP  | 23.08.2011.10:05 |                    |                               |               | 16100000 | 000000011               |          |
| Nalozi u obradi    |                                    | 35593   | PPI  | 23.08.2011.10:40 |                    |                               |               | 3        |                         |          |
| Halozi u obraul    |                                    | 35616   | UPP  | 25.08.2011.21:07 | 16668 - Avista dep | oo <mark>ziti</mark> KM (trar | isakcijski ra | či       |                         |          |
|                    |                                    | 35649   | UPP  | 26.08.2011.10:36 |                    |                               |               | 16100000 | 000000011               |          |
| Odobreni nalozi    |                                    | 35653   | UPP  | 26.08.2011.11:26 |                    |                               |               | 16100000 | 000000011               |          |
|                    |                                    | 35657   | UPP  | 26.08.2011.12:03 | 16668 - Avista dep | ooziti KM (trar               | isakcijski ra | čt       |                         |          |
| Odbijeni nalozi    |                                    |         |      |                  |                    |                               |               |          |                         |          |
|                    |                                    |         |      |                  |                    |                               |               |          |                         |          |

Slika 17a – operacioni meni, označavanje pojedinih naloga

Ukoliko želimo da označimo više naloga, koji su poredani jedan ispod drugog, onda je dovoljno kliknuti na prvi, i zatim kliknuti na zadnji nalog držeći pritisnutu tipku SHIFT. Rezultat : označena će biti i ta dva naloga na koje je klinuto, i svi nalozi između njih.

# SPARKASSE 🚊

| SI FILLY           |                  | BANK                    |            |                                                          |      |                  | POS           | TAVKE         | ZAKLJUČAJ              | POMOĆ              | ODJAV   |
|--------------------|------------------|-------------------------|------------|----------------------------------------------------------|------|------------------|---------------|---------------|------------------------|--------------------|---------|
| 0 RAČUNI           | KARTICE          | PLAĆ                    | ANJA       | TRANSFER                                                 | 2I   | DODATNO          |               |               |                        | os                 | VJEŽI 🖒 |
| Nova uplata        | Označi sve Skini | oznake                  |            | Ţ                                                        | RAŽI | DETALJI          | ZAVRŠI        | GRUPIŠI       | PONIŠTI                | KOPRAJ             | MPORT   |
|                    | Grupa            | Nalog #                 | Tip        | Datum kreiranja                                          | -    | Račun            | oošiljaoca    |               | Rai                    | čun primaoca       |         |
| Otvoreni nalozi    | ▼ 🍑 DRI(2)       | 35587                   | UPP        | 23.08.2011. 10:13                                        |      |                  |               |               | 161000000              | 0000011            |         |
| Nepotpisani nalozi | ▼ 🍑 (8)          | 35588                   | UPP        | 23.08.2011.10:13                                         |      |                  |               |               | 161000000              | 0000011            |         |
| Potpisani nalozi   |                  | 35580<br>35581<br>35586 | UPP        | 23.08.2011.10:03<br>23.08.2011.10:03<br>23.08.2011.10:05 |      |                  |               |               | 161000000              | 0000011            |         |
| Nalozi u obradi    |                  | 35593<br>35616          | PPI<br>UPP | 23.08.2011.10:40<br>25.08.2011.21:07                     | 16 6 | 8 Avista depoz   | iti KM (trans | akcijski rač  | 3                      |                    |         |
| Odobreni nalozi    |                  | 35649<br>35653          | UPP<br>UPP | 26.08.2011.10:36<br>26.08.2011.11:26                     |      |                  |               |               | 161000000<br>161000000 | 0000011<br>0000011 |         |
| Odbijeni nalozi    |                  | 35657                   | UPP        | 26.08.2011.12:03                                         | 1666 | 8 - Avista depoz | iti KM (trans | sakcijski rač |                        |                    |         |
| Poništeni nalozi   |                  |                         |            |                                                          |      |                  |               |               |                        |                    |         |
|                    | •                |                         |            |                                                          |      |                  |               |               |                        |                    | Þ       |

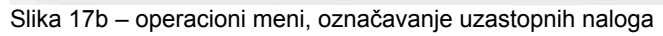

Opcija "Označi sve" označava sve naloge odjednom, a opcija "Skini oznake" radi suprotno.

| RAČUNI             | KARTICE          | PLAÓ           | ANJA | TRANSFER                             | DODATI            | 0                |                |           | 05           | SVJEŽI |
|--------------------|------------------|----------------|------|--------------------------------------|-------------------|------------------|----------------|-----------|--------------|--------|
| Nova uplata        | Označi sve Skini | oznake         |      | (<br>T                               | RAŽI DETALJI      | ZAVRŠI           | GRUPIŠI        | PONIŠTI   | KOPIRAJ      | MPOF   |
|                    | Grupa            | Nalog #        | Tip  | Datum kreiranja                      | Rači              | in pošiljaoca    |                | Ra        | čun primaoca | t      |
| Otvoreni nalozi    | ▼ 🍑 DRI(2)       | 35587          | UPP  | 23.08.2011.10:13                     |                   |                  |                | 161000000 | 0000011      |        |
| Nepotpisani nalozi | ₹₩(8)            | 35588          | UPP  | 23.08.2011.10:13                     |                   |                  |                | 161000000 | 0000011      |        |
| Potpisani nalozi   | B                | 35580          | UPP  | 23.08.2011.10:03                     |                   |                  |                | 161000000 |              |        |
| Nalozi u obradi    | Ĭ                | 35593          | PPI  | 23.08.2011. 10:00                    | 16669 - Avieta de | noziti I/M (tran | eakciicki rači | 3         | 0000011      |        |
| Odobreni nalozi    |                  | 35649<br>35653 | UPP  | 26.08.2011.10:36<br>26.08.2011.11:26 | Note Anala de     | oon is a cian    | Sunayona race  | 161000000 | 0000011      |        |
| Odbijeni nalozi    | Ō                | 35657          | UPP  | 26.08.2011.12:03                     | 16668 - Avista de | poziti KM (tran  | sakcijski raču |           |              |        |
| Poništeni nalozi   |                  |                |      |                                      |                   |                  |                |           |              |        |

Slika 17c – operacioni meni, označavanje grupisanih naloga

**Pretraživanje naloga (opcija TRAŽI)** - naloge je moguće **pretraživati po bilo kojoj koloni**. Dovoljno je pokrenuti formu za pretragu (slika ispod) i unijeti parametre po kojima želimo da vršimo pretragu. Klikom na dugme **"Traži"** dobijamo rezultat pretrage, koju odmah možemo nastaviti dodavanjem dodatnih parametara, ukoliko ih nismo sve iskoristili prilikom prve pretrage. U svakom slučaju je jednostavno pronaći nalog pomoću ove opcije. **OBAVEZNO** pritisnuti dugme **"Reset"** na formi za pretragu, ukoliko nakon završene pretrage želimo ponovo da imamo prikaz naloga kakav je bio prije pokretanja pretrage. Ukoliko je u nekoj od faza naloga ranije bio postavljen filter koji nije resetovan kroz formu za pretragu, tada će se na labelama tih faza postaviti indikacija (lijevak) da su rezultati u tim fazama filtrirani (tj. Nekompletni).

| SPARK/             | ASSE                      | ANK                     |           |             | POST    | AVKE Z  | <b>ZAKLJUČAJ</b> | POMOĆ   | ODJAVA  |
|--------------------|---------------------------|-------------------------|-----------|-------------|---------|---------|------------------|---------|---------|
| 0 RAČUNI           | KARTICE                   | PLAĆANJA                | TRANSFERI | DODATNO     | )       |         |                  | OS      | VJEŽI 🖒 |
| Nova uplata        | Označi sve Skini<br>Grupa | Dzatraga                | TRAŽI     | DETALJI     | ZAVRŠI  | GRUPIŠI | PONIŠTI          | KOPIRAJ | MPORT   |
| Otvoreni nalozi    | T DRI(2)                  | Tip naloga              |           | Broj naloga | a Iznos |         |                  |         |         |
| Nepotpisani nalozi | v 😜 (8)                   | All<br>Račun pošiljaoca | -         | Račun prim  | naoca   | Prima   | ] - [<br>oc      |         |         |
| Potpisani nalozi   |                           | Opis                    | •         | Napomena    |         |         |                  | · ·     |         |
| Nalozi u obradi    |                           |                         |           |             | 8       |         |                  |         |         |
| Odobreni nalozi    |                           | Datum kreiranja         |           | Datum potp  | ] 🗐 - [ |         |                  |         |         |
| Odbijeni nalozi    |                           |                         |           |             |         | Re      | set 1            | Fraži   |         |
| Poništeni nalozi   |                           |                         |           |             |         |         |                  |         |         |
|                    | •                         |                         |           |             |         |         |                  |         | Þ       |

Slika 17d - operacioni meni, pretraživanje naloga

**Detalji naloga (opcija DETALJI)** - svaki nalog u bilo kojem statusu je moguće 'pregledati detaljno' bilo dvostrukim klikom na nalog, ili označavanjem naloga i klikom na dugme "Detalji" nakon toga se otvara forma (slika ispod)

| RAČUNI             | KARTICE       | PLAĆANJA                                      | TRANSFERI | DODATNO                                      |                   |                   | 05        | VJE    |
|--------------------|---------------|-----------------------------------------------|-----------|----------------------------------------------|-------------------|-------------------|-----------|--------|
| Nova uplata        | Označi sve Sl | cini oznake                                   | TRAŽI     | DETALJI ZA                                   | VRŠI GRUPI        | ŠI PONIŠTI        | KOPIRAJ   | MP     |
|                    | Grupa         | Podaci naloga                                 |           |                                              |                   | -                 | ?(        | ×      |
| Otvoreni nalozi    |               | Printaj nalog                                 |           |                                              | Koristi uzo       | rak               |           | -      |
| Nepotpisani nalozi |               |                                               |           | Izaberite račun                              | 16668 - Avista    | depoziti KM (tran | sakcijski | •      |
| Potpisani nalozi   | • • DRI(2)    | Uplatio je (ime, adresa, t<br>Komitent 005999 | elefon)   | Račun pošiljaoca<br>Račun primaoca           | 10110100059       | 9981              |           |        |
| Nalozi u obradi    | 🔻 😂 (6)       | Cinde a starma lar                            |           | Referenca plaćanja                           |                   |                   |           |        |
|                    |               | SVrna doznake<br>SMS placanje od 3KM          |           | Iznos (KM)                                   | 3,00              |                   |           |        |
| Odobreni nalozi    |               | a provide a solution                          |           | samo za uplate javni<br>Broj poreskog obvezi | n prinoda<br>nika | Vrsta unlate      |           |        |
|                    | D             |                                               |           | broj poreskog obvezi                         | inva              |                   |           |        |
| Odbijeni nalozi    | D             | Primalac / Primatelj                          |           |                                              |                   | Porezni           | nerind    |        |
|                    |               |                                               |           | Vrsta prihoda                                | 2                 | Od                | THE REAL  |        |
| Poniŝteni nalozi   |               |                                               |           | Općina                                       | P                 | Do                |           |        |
|                    |               | Napomena                                      |           | 0.00000                                      |                   |                   | 1 1111    | 38 - E |
|                    | -             | SMS placanje od 3KM                           |           | Poziv na broj<br>Budžetska                   |                   |                   |           |        |

Slika 17e - operacioni meni, detalji naloga

**Kompletiranje naloga (opcija ZAVRŠI)** - Nalozi koji se nalaze u statusu "Otvoreni" ustvari predstavljaju nekompletne ili radne naloge koje korisnik namjerava naknadno kompletirati. Nakon što smo sigurni da je nalog kompletan, potrebno je da ga selektujemo i da kliknemo na dugme "Završi", kao na slici ispod:

| RAČUNI             | KARTICE          | PLAĆ    | ANJA | TRANSFER         | I DODATNO                  |                          |         | OS         | VJEŽI 🅻 |
|--------------------|------------------|---------|------|------------------|----------------------------|--------------------------|---------|------------|---------|
| Nova uplata        | Označi sve Skini | oznake  |      | T                | RAŽI DETALJI ZAV           | VRŠI GRUPIŠI F           | PONIŠTI | KOPRAJ     | MPORT   |
|                    | Grupa            | Nalog # | Tip  | Datum kreiranja  | Račun po                   | šiljaoca                 |         | Račun prim | aoca    |
|                    | V 🗳 MDC(3)       |         |      | ·                |                            |                          | 10      |            |         |
| Otvoreni nalozi    |                  | 35616   | UPP  | 25.08.2011.21:07 | 16668 - Avista depoziti KN | A (transakcijski računi) |         |            |         |
|                    |                  | 35657   | UPP  | 26.08.2011.12:03 | 16668 - Avista depoziti KN | A (transakcijski računi) |         |            |         |
| Nepotpisani nalozi |                  | 35676   | UPP  | 05.09.2011.10:40 | 16668 - Avista depoziti KN | 1 (transakcijski računi) |         |            |         |
|                    | 🔻 🗳 DRI(2)       |         |      |                  |                            |                          |         |            |         |
| Potpisani nalozi   |                  | 35587   | UPP  | 23.08.2011.10:13 |                            |                          | 161000  | 0000000011 |         |
| •                  |                  | 35588   | UPP  | 23.08.2011.10:13 |                            |                          | 161000  | 0000000011 |         |
| Nalozi u obradi    | 🔻 🐳 (6)          |         |      |                  |                            |                          |         |            |         |
| Nalozi u obraul    |                  | 35580   | UPP  | 23.08.2011.10:03 |                            |                          | 161000  | 0000000011 |         |
|                    |                  | 35581   | UPP  | 23.08.2011.10:03 |                            |                          | 161000  | 0000000011 |         |
| Odobreni nalozi    |                  | 35586   | UPP  | 23.08.2011.10:05 |                            |                          | 161000  | 0000000011 |         |
|                    |                  | 35593   | PPI  | 23.08.2011.10:40 |                            |                          | 3       |            |         |
| Odbijeni nalozi    |                  | 35649   | UPP  | 26.08.2011.10:36 |                            |                          | 161000  | 0000000011 |         |
|                    |                  | 35653   | UPP  | 26.08.2011.11:26 |                            |                          | 161000  | 0000000011 |         |
| Poništeni nalozi   |                  |         |      |                  |                            |                          |         |            |         |

Slika 17f – operacioni meni, kompletiranje naloga

**Grupisanje naloga** - kreirane naloge moguće je i grupisati. Dovoljno je da selektujete naloge koje želite da grupišete i da kliknete na dugme "**GRUPIŠI**". Nakon toga se otvara prozor unutar kojeg unosite ime grupe kao i opis grupe, ukoliko se radi o kreiranju nove grupe, a možete i da birate jednu od postojećih grupa, koje ste možda već ranije kreirali, i da u nju smjestite selektovane naloge. Svi nalozi koji nisu grupisani u neku korisničku grupu, nalaze se u grupi bez imena (samo ukupan broj negrupisanih naloga je pored ikonice grupe). Prednost grupisanja je definitivno lakši rad i preglednost kod rada sa nalozima. Sve naloge koje ste grupisali, možete i **razgrupisati**, tj. **izbaciti iz grupe**. Dovoljno je da selektujete naloge koje želite izbaciti iz grupe, i kliknete **"Grupiši"**. U prozoru koji se pojavi, izaberete opciju **"Razgrupiši"** i na kraju, kliknete na dugme **"Razgrupiši"**. Ovaj postupak razgrupisanja možete da primjenite i kad želite da razgrupišete sve naloge jedne grupe. Ako iz grupe izbacite sve naloge, grupa i dalje postoji, samo je prazna, što znači da je i ubuduće možete koristiti ukoliko želite da joj neke naloge dodijelite. Primjer na slikama ispod:

| <b>SPARK</b>       | ASSE               | BANK              |                   |                 | POSTAVKE               | ZAKLJUČAJ      | POMOĆ         | ODJ/       |
|--------------------|--------------------|-------------------|-------------------|-----------------|------------------------|----------------|---------------|------------|
| 1 RAČUNI           | KARTICE            | PLAĆANJA          | TRANSFERI         | DODATNO         |                        |                | OS            | JEŽI 🄇     |
| Nova uplata        | Označi sve Skin    | i oznake          | TRAŽI             | DETALJI ZA      |                        |                | KOPRAJ        |            |
|                    | Grupa              | Potpisano Nalog#  | Tip Datum kreirar | nja             | Račun pošiljaoca       |                | Raču          | n primao   |
| Otvoreni naloz     | i 🖉 🖉 DRI(1)       | 35579             | Grupisanje naloga |                 |                        |                | ×             | 011        |
| Nepotpisani naloz  | i 💭 🐨 (18)         | 35594             | 💿 Nova grupa      | 🔘 Postojeća gr  | upa 🔵 Razgri           | upiši          |               | 011        |
| Potpisani naloz    | i 🖸                | 35595<br>35597    | Ime grupe         |                 |                        |                |               | 011<br>011 |
| •                  |                    | 35598             | Onis              |                 |                        |                |               | 011        |
| Grupisanje nalo    | ga                 |                   |                   |                 |                        |                |               | 390        |
| 🔘 Nova grupa       | Postojeća g        | rupa 🔘 Razgrupiši |                   |                 |                        |                |               | 011<br>011 |
| Naziv              |                    | Opis              |                   |                 |                        |                |               | 011        |
| DRI                |                    | DRI               |                   |                 |                        |                |               | 011        |
| MDC                |                    | MDC               |                   |                 |                        |                | Kreiraj grupu | 011        |
| test demo gru      | pa                 | u svrhu demonstra | icije kreirana    | 25 16668 - Avis | sta depoziti KM (trans | sakcijski rači | 1610000000    | 00011      |
|                    |                    |                   |                   | 04 16668 - Avis | sta depoziti KM (trans | sakcijski račı | 1610000000    | 00011      |
|                    |                    |                   |                   |                 |                        |                |               | •          |
|                    |                    |                   |                   |                 |                        |                |               |            |
|                    |                    |                   | Dedeiu anunu      | 1               |                        |                |               |            |
|                    |                    |                   | Dodaj u grupu     |                 |                        |                |               |            |
|                    |                    |                   |                   |                 |                        |                |               |            |
| srupisanje naloga  |                    |                   | ×                 |                 |                        |                |               |            |
| 🔾 Nova grupa 🛛 🔾 P | ostojeća grupa     | Razgrupiši        |                   |                 |                        |                |               |            |
|                    |                    |                   |                   |                 |                        |                |               |            |
|                    |                    |                   |                   |                 |                        |                |               |            |
| 8 na               | log(a) ce biti raz | grupisano.        |                   |                 |                        |                |               |            |
| -                  |                    | a aproaite.       |                   |                 |                        |                |               |            |
|                    |                    |                   |                   |                 |                        |                |               |            |
|                    |                    |                   |                   |                 |                        |                |               |            |
|                    |                    | Raz               | grupiši           |                 |                        |                |               |            |

Slike 17g i 17h - operacioni meni, grupisanje i razgrupisanje naloga

Potpisivanje naloga - opcija koja je dostupna nepotpisanim nalozima. Takve naloge potpisujemo tako što ih označimo i kliknemo na ikonicu "POTPIŠI".

|                    | ù.               |           |         |             |                  |             |               |             |                 |            |         |
|--------------------|------------------|-----------|---------|-------------|------------------|-------------|---------------|-------------|-----------------|------------|---------|
| RAČUNI             | KARTICE          | PLAĆA     | NJA     | TRA         | NSFERI D         | ODATNO      |               |             |                 | 0          | SVJEŽI  |
| Nova uplata        | Označi sve Skini | i oznake  |         | <b>RAŽI</b> | DETALJI          |             | POTPIŠI       | PONIŠTI     | KOPIRAJ         | EXPORT     | PRIN    |
|                    | Grupa            | Potpisano | Nalog # | Tip         | Datum kreiranja  |             | Račun p       | ošiljaoca   |                 | Rač        | un prim |
|                    |                  |           | 35597   | UPP         | 23.08.2011.11:43 | 3 16668 - / | Avista depozi | ti KM (tra  | nsakcijski račı | 161000000  | 0000011 |
| Otvoreni nalozi    |                  |           | 35598   | UPP         | 23.08.2011.11:44 | 4 16668 - / | Avista depozi | ti KM (trai | nsakcijski račı | 161000000  | 0000011 |
|                    |                  |           | 35621   | UPP         | 25.08.2011.22:23 | 7 16668 - / | Avista depozi | ti KM (tra  | nsakcijski račı | 3380002210 | 0018390 |
| Nepotpisani nalozi |                  |           | 35650   | UPP         | 26.08.2011.10:3  | 8 16668 - / | Avista depozi | ti KM (trai | nsakcijski račı | 161000000  | 0000011 |
|                    |                  |           | 35654   | UPP         | 26.08.2011.11:41 | 1 16668 - / | Avista depozi | ti KM (tra  | nsakcijski račı | 161000000  | 0000011 |
| Potpisani nalozi   |                  |           | 35655   | UPP         | 26.08.2011.11:44 | 4 16668 - / | Avista depozi | ti KM (tra  | nsakcijski račı | 161000000  | 0000011 |
|                    | _                |           | 35656   | UPP         | 26.08.2011.11:4  | 6 16668-7   | Avista depozi | ti KM (tra  | nsakcijski račı | 161000000  | 0000011 |
| Nalozi u obradi    |                  |           | 35659   | UPP         | 26.08.2011.12:0  | 8 16668 - / | Avista depozi | ti KM (tra  | nsakcijski račı | 161000000  | 0000011 |
|                    |                  |           | 35664   | UPP         | 26.08.2011.15:25 | 5 16668 - / | Avista depozi | ti KM (tra  | nsakcijski račı | 161000000  | 0000011 |
| O dahaani walaat   |                  |           | 35665   | UPP         | 26.08.2011.15:25 | 5 16668 - / | Avista depozi | ti KM (tra  | nsakcijski račı | 161000000  | 0000011 |
| Odobření naloží    |                  | ~         | 35667   | UPP         | 31.08.2011.16:04 | 4 16668 - / | Avista depozi | ti KM (tra  | nsakcijski račı | 161000000  | 0000011 |
|                    |                  |           | 35668   | UPP         | 31.08.2011.16:20 | 6 16668 - / | Avista depozi | ti KM (trai | nsakcijski račı | 161000000  | 0000011 |
| Odbijeni nalozi    |                  | ~         | 35669   | UPP         | 02.09.2011.11:03 | 7 16668 - / | Avista depozi | ti KM (tra  | nsakcijski račı | 161000000  | 0000011 |
|                    |                  | ~         | 35670   | UPP         | 02.09.2011.11:10 | 6 16668 - / | Avista depozi | ti KM (tra  | nsakcijski račı | 161000000  | 0000011 |
| Poništeni nalozi   |                  | ~         | 35671   | UPP         | 02.09.2011.12:43 | 3 16668 - / | Avista depozi | ti KM (trai | nsakcijski račı | 161000000  | 0000011 |
|                    | -                | ×         | 35675   | UPP         | 05.09.2011.10:19 | 9 16668 - / | Avista depozi | ti KM (trai | nsakcijski raču | 1610000000 | 0000011 |

Slika 17i – operacioni meni, potpisivanje naloga

**Poništavanje naloga** - u slučaju da želite da poništite jedan ili više naloga, dovoljno je izvršiti selekciju naloga i kliknuti na dugme "**PONIŠTI**".

### Poništavanje naloga moguće je samo za naloge koji imaju status: otvoren, nepotpisan i potpisan.

| RAČUNI             | KARTICE          | PLAĆ    | ANJA | TRANSFER          |                     | 0                          |           | 05           | VJE |
|--------------------|------------------|---------|------|-------------------|---------------------|----------------------------|-----------|--------------|-----|
| Nova uplata        | Označi sve Skini | oznake  |      | T                 | RAŽI DETALJI        | ZAVRŠI GRUPIŠ              | PONIŠTI   | KOPRAJ       | MP  |
|                    | Grupa            | Nalog # | Tip  | Datum kreiranja   | Račun               | pošiljaoca                 | Ra        | čun primaoca | 6   |
|                    | 🔻 😂 DRI(2)       |         |      |                   |                     |                            |           |              |     |
| Otvoreni nalozi    |                  | 35587   | UPP  | 23.08.2011.10:13  |                     |                            | 161000000 | 0000011      |     |
|                    |                  | 35588   | UPP  | 23.08.2011.10:13  |                     |                            | 161000000 | 0000011      |     |
| Nepotpisani nalozi | 🔻 😂 (9)          |         |      |                   |                     |                            |           |              |     |
|                    |                  | 35580   | UPP  | 23.08.2011.10:03  |                     |                            | 161000000 | 0000011      |     |
| Potpisani nalozi   |                  | 35581   | UPP  | 23.08.2011.10:03  |                     |                            | 161000000 | 0000011      |     |
|                    |                  | 35586   | UPP  | 23.08.2011.10:05  |                     |                            | 161000000 | 0000011      |     |
| Nalozi u obradi    |                  | 35593   | PPI  | 23.08.2011.10:40  |                     |                            | 3         |              |     |
| Halozi u obradi    |                  | 35616   | UPP  | 25.08.2011. 21:07 | 16668 - Avista depo | ziti KM (transakcijski rai | it.       |              |     |
|                    |                  | 35649   | UPP  | 26.08.2011.10:36  |                     |                            | 161000000 | 0000011      |     |
| Odobreni naloži    |                  | 35653   | UPP  | 26.08.2011.11:26  |                     |                            | 161000000 | 0000011      |     |
|                    |                  | 35657   | UPP  | 26.08.2011.12:03  | 16668 - Avista depo | ziti KM (transakcijski rad | ii ii     |              |     |
| Odbijeni nalozi    | D                | 35676   | UPP  | 05.09.2011.10:40  | 16668 - Avista depo | ziti KM (transakcijski rai | a         |              |     |
|                    |                  |         |      |                   |                     |                            |           |              |     |

Slika 17j - operacioni meni, poništavanje naloga

**Kopiranje naloga** - u slučaju da želite da kopirate jedan ili više naloga, dovoljno je izvršiti selekciju naloga i kliknuti na dugme "**Kopiraj**". Bez obzira da li se radi o grupisanim ili negrupisanim nalozima, i bez obzira na status, nalozi koji nastanu kopiranjem se pojave kao **novi negrupisani nalozi, sa statusom "Otvoren".** 

| RAČUNI             | KARTICE          | PLAĆ    | ANJA | TRANSFER          |                      | )                           |           | OS           | VJEŽI |
|--------------------|------------------|---------|------|-------------------|----------------------|-----------------------------|-----------|--------------|-------|
| Nova uplata        | Označi sve Skini | oznake  |      | [<br>T            | RAŽI DETALJI         | ZAVRŠI GRUPIŠI              | PONIŠTI   | KOPRAJ       | MPO   |
|                    | Grupa            | Nalog # | Tip  | Datum kreiranja   | Račun                | pošiljaoca                  | Rad       | čun primaoca |       |
|                    | 🔻 😂 DRI(2)       |         |      |                   |                      |                             |           |              |       |
| Otvoreni nalozi    |                  | 35587   | UPP  | 23.08.2011.10:13  |                      |                             | 161000000 | 0000011      |       |
|                    |                  | 35588   | UPP  | 23.08.2011.10:13  |                      |                             | 161000000 | 0000011      |       |
| Nepotpisani nalozi | 🔻 😂 (8)          |         |      |                   |                      |                             |           |              |       |
|                    |                  | 35580   | UPP  | 23.08.2011.10:03  |                      |                             | 161000000 | 0000011      |       |
| Potpisani nalozi   |                  | 35581   | UPP  | 23.08.2011.10:03  |                      |                             | 161000000 | 0000011      |       |
|                    |                  | 35586   | UPP  | 23.08.2011.10:05  |                      |                             | 161000000 | 0000011      |       |
| Nalozi u obradi    |                  | 35593   | PPI  | 23.08.2011.10:40  |                      |                             | 3         |              |       |
| Malozi u obradi    |                  | 35616   | UPP  | 25.08.2011. 21:07 | 16668 - Avista depos | ziti KM (transakcijski rači |           |              |       |
|                    |                  | 35649   | UPP  | 26.08.2011.10:36  |                      |                             | 161000000 | 0000011      |       |
| Odobreni nalozi    |                  | 35653   | UPP  | 26.08.2011.11:26  |                      |                             | 161000000 | 0000011      |       |
|                    | D                | 35657   | UPP  | 26.08.2011.12:03  | 16668 - Avista depoz | ziti KM (transakcijski rači |           |              |       |
| Odbijeni nalozi    |                  |         |      |                   |                      |                             |           |              |       |
|                    |                  |         |      |                   |                      |                             |           |              |       |

Slika 17k – operacioni meni, kopiranje naloga

## **Modul transfera**

Na slici je prikazan modul za transfere, koji omogućava korisniku da vrši transfere sredstava između svojih računa. Način rada je identičan kao i kod kreiranja naloga za plaćanja, jer i ovdje imamo statusni meni sa lijeve strane, meni sa operacijama direktno iznad (detalji, grupisanje, poništavanje itd.), kao i wizard za kreiranje novog transfera. Također, moguća je i konverzija, odnosno kreiranje naloga za transfer koji podrazumijeva kupnju/prodaju valute.

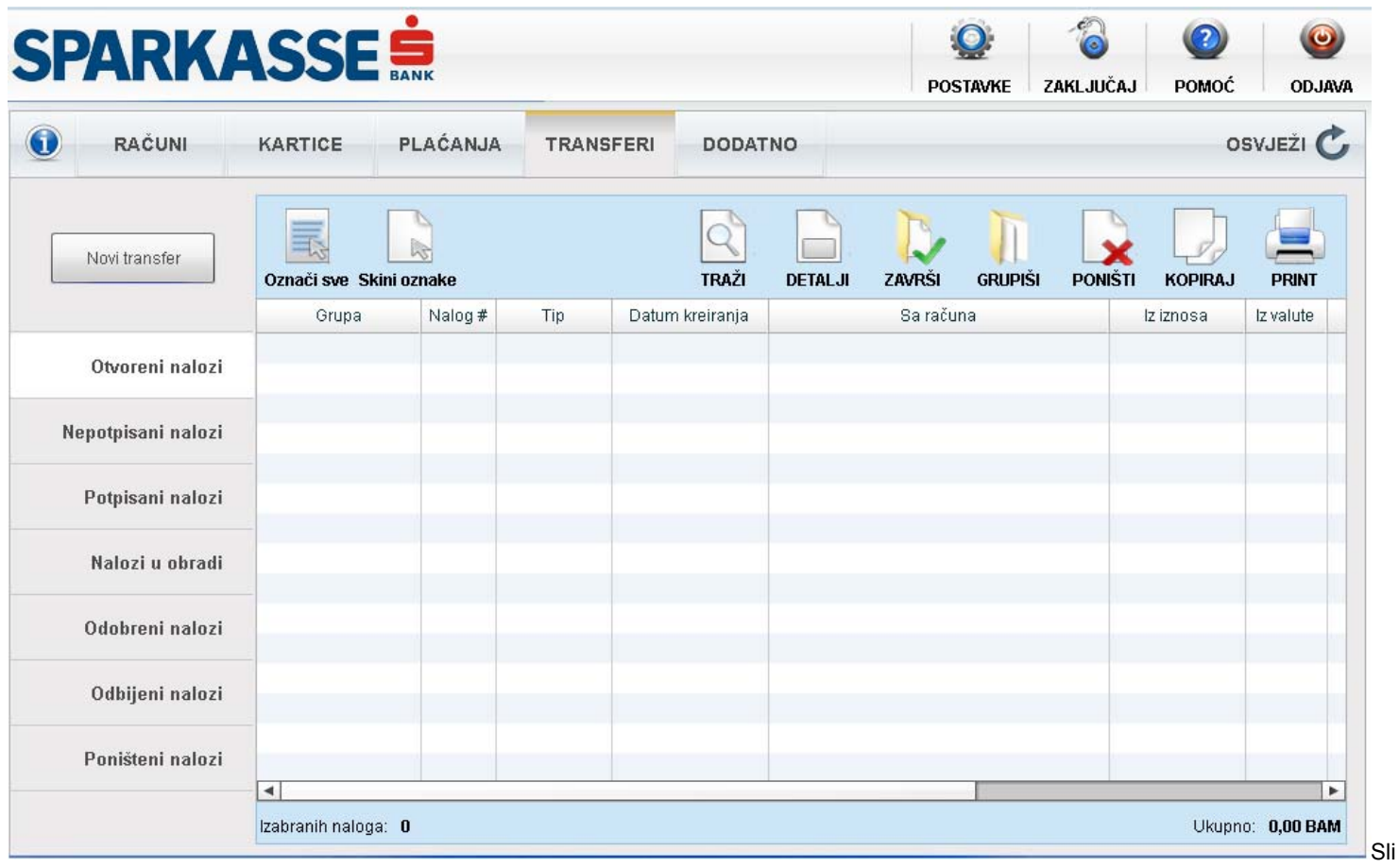

ka 18 - modul transfera

## Kreiranje novog transfera

Ukoliko se želi izvršiti novi transfer, potrebno je kliknuti na dugme "Novi transfer" nakon čega se pokreće wizard koji olakšava da se detaljno definiše transfer koje se izvršava. Na sljedećim slikama su prikazani koraci wizarda za transfer. Wizard za kreiranje novog naloga za transfer je skoro identičan wizardu za kreiranje novog naloga za plaćanje. Razlika je naravno u uplatnicama koje se popunjavaju, dok je ostatak postupka, navijanje naloga i potvrda naloga, u potpunosti ista kao i kod modula za plaćanje.

| SPARK            | ASSE                                                                                            | POSTAVKE ZAKLJUČAJ | POMOĆ ODJAVA                      |
|------------------|-------------------------------------------------------------------------------------------------|--------------------|-----------------------------------|
| RAĆUNI           | Izbor tipa naloga                                                                               | -<br>-<br>-        | osvježi 🖒                         |
| Novi transfer    | Da li želite da koristite paket predložaka?<br>Kreiraj iz paketa predložaka<br>Postojeći paketi |                    | PONIŠTI KOPIRAJ<br>mosa iz valute |
| Otvoreni nalo:   |                                                                                                 |                    |                                   |
| Nepotpisani nalo |                                                                                                 |                    |                                   |
| Potpisani nalo   |                                                                                                 |                    |                                   |
| Nalozi u obras   |                                                                                                 |                    |                                   |
| Odobreni nalo    |                                                                                                 |                    |                                   |
| Odbijeni nato:   |                                                                                                 |                    |                                   |
| Poništeni nalo   |                                                                                                 | Dalje              |                                   |
|                  | 4                                                                                               |                    |                                   |

Slika 19a - prvi korak, novi transfer

| PARK              |                                  |                                       |                  | POSTAVKE    | ZAKLJUČAJ | POMOĆ   | OD.       |
|-------------------|----------------------------------|---------------------------------------|------------------|-------------|-----------|---------|-----------|
| RAČUNI            | Podaci naloga                    |                                       |                  |             | ? (X      | 05      | SVJEŽI    |
|                   | Printaj nalog                    |                                       | Koristi uzorak   |             | -         |         | (         |
| Novi transfer     | Sa računa                        |                                       | Svrha plaćanja   |             | ]         | PONIŠTI | KOPIRA    |
|                   | Iznos                            | Valuta                                |                  |             |           | znosa   | lz valute |
| Otvoreni nalo:    | Na račun                         | · · · · · · · · · · · · · · · · · · · |                  |             |           |         |           |
| Nepotpisani naloa | Iznos                            | Valuta                                |                  |             |           |         |           |
| Potpisani nalo;   |                                  |                                       |                  |             |           |         |           |
| Nalozi u obrac    | Izračur                          | aj                                    |                  |             |           |         |           |
| Odobreni nalo:    | Fiksni iznos                     |                                       | Račun i valut    | a provizije |           |         |           |
| Odbijeni nalo:    | O destinacija<br>O oboje         |                                       |                  |             | · ·       |         |           |
| Poništeni nalo:   | Napomena : u vrijeme knjiženja r | naloga će biti korištena trenu<br>n   | ina kursna lista | Nazad       |           |         |           |

Slika 19b - drugi korak, uplatnica za transfer između računa

Statusni meni je komponenta aplikacije koju korisnik koristiti često, uglavnom prilikom rada sa kreiranim nalozima, bilo da su u pitanju plaćanja, transferi ili zahtjevi. Kao što se vidi na slici ispod, statusni meni se sastoji od sedam elemenata - statusa. Svaki element menija predstavlja skup naloga u određenom statusu.

Statusni meni aplikacije : skup svih naloga grupisanih po stanjima u kojima se nalaze

| RAČUNI             | KARTICE        | PLAĆANJA  | TRANSFERI       | DODAT   | NO     |         |         |            | 09    | SVJEŽI |
|--------------------|----------------|-----------|-----------------|---------|--------|---------|---------|------------|-------|--------|
| Nova uplata        | Označi sve Ski | ni oznake | TRAŽI           | DETALJI | ZAVRŠI | GRUPIŠI | PONIŠTI | KOPIRAJ    |       | PRINT  |
|                    | Grupa          | Nalog #   | Datum kreiranja |         | Opis   |         |         | Naziv prim | iaoca |        |
| Otvoreni nalozi    |                |           |                 |         |        |         |         |            |       |        |
| Nepotpisani nalozi |                |           |                 |         |        |         |         |            |       |        |
| Potpisani nalozi   |                |           |                 |         |        |         |         |            |       |        |
| Nalozi u obradi    |                |           |                 |         |        |         |         |            |       |        |
| Odobreni nalozi    |                |           |                 |         |        |         |         |            |       |        |
| Odbijeni nalozi    |                |           |                 |         |        |         |         |            |       |        |
| Poništeni nalozi   |                |           |                 |         |        |         |         |            |       |        |

Slika 20– statusni meni aplikacije

- Otvoreni nalozi nekompletni nalozi koje je korisnik pripremio ali nije zavrsio odnosno nije proglasio završenim u
  zadnjoj fazi wizarda za kreiranje novog naloga. Svaki nalog u statusu "Otvoren" može naknadno da se proglasi
  završenim direktno iz datagrida tako što se dati nalog selektuje, i zatim klikne na tipku "završi" u operacionom
  meniju, nakon čega nalog automatski prelazi u sljedeću fazu dobija status nepotpisanog naloga
- Nepotpisani nalozi nalozi koji su kreirani i cekaju potpis.
- Potpisani nalozi nalozi koji cekaju obradu u banci, a još nisu prihvaćeni od banke
- Nalozi u obradi nalozi koje je banka preuzela od elbe i koji su u toku obrade
- Odobreni nalozi nalozi koji su uspješno prihvaćeni i uspješno obrađeni od banke
- Odbijeni nalozi nalozi koji nisu uspješno obrađeni od banke
- Poništeni nalozi nalozi koje je korisnik poništio u prve tri faze

Operacioni meni se **mijenja** po broju opcija ovisno o **statusu** naloga, pa tako je samo u prvoj fazi na raspolaganju opcija importovanja naloga i ne postoji opcija eksportovanja naloga, dok za sve druge faze važi obrnuto. Isto važi i za **opciju poništavanja naloga, koja postoji samo u prve tri faze.** 

# Dodatne opcije

Na slici 21 je prikazana maska koja korisniku pruža dodatne mogućnosti.

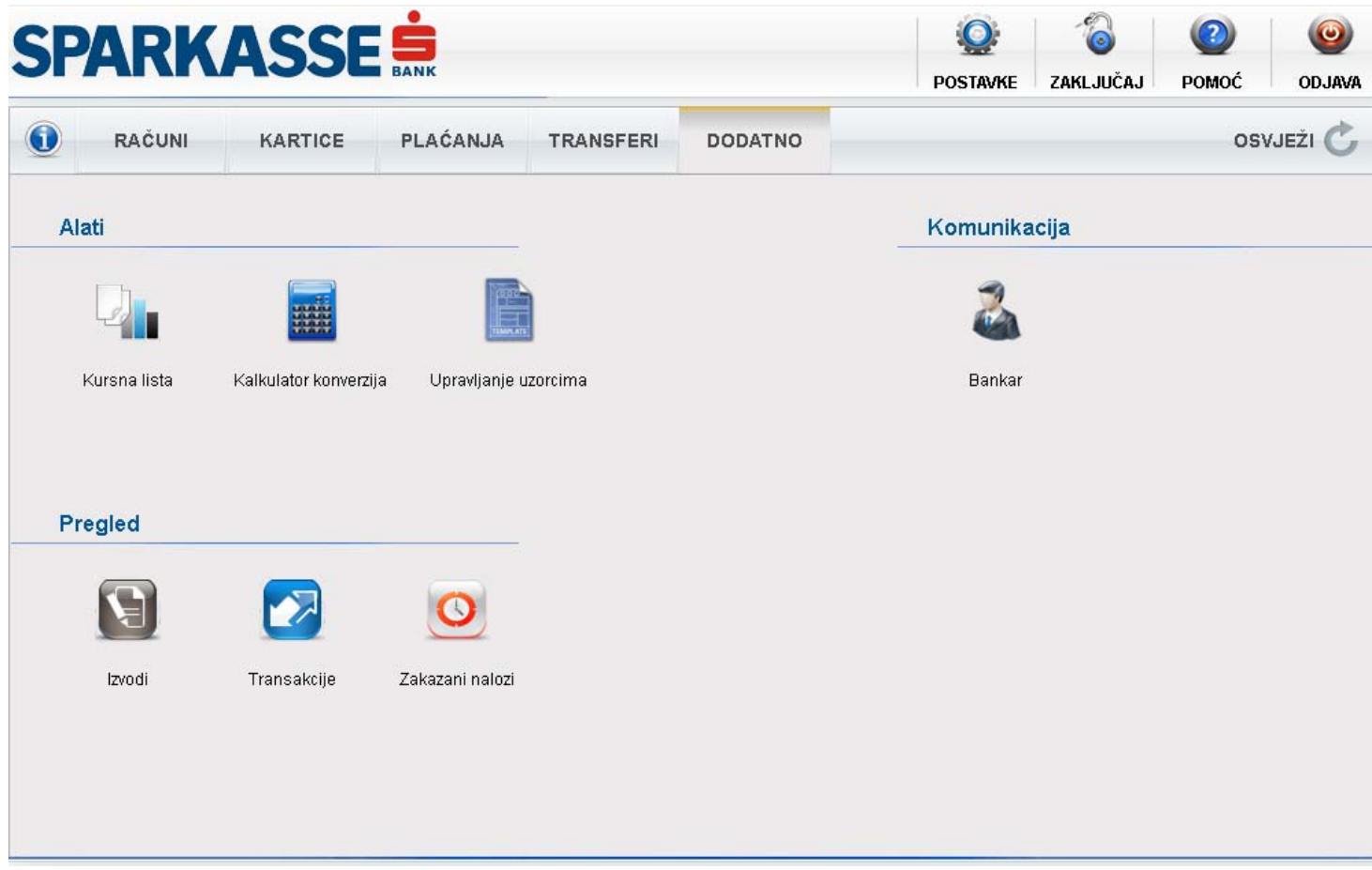

Slika 21 – modul dodatnih opcija

Na slici 21 dat je prikaz modula za pregled izvoda kao i modula za pregled transakcija. Oba modula su veoma slična po načinu korištenja. Tako je kod oba modula potrebno izabrati račun kao i valutu računa, i postaviti period koji nas interesuje i kliknuti na dugme sa labelom "Traži" da bismo dobili rezultate (izvode ili transakcije). Moduli se pozivaju klikom na ikonice sa naslovom **"Transakcije"** i **"Izvodi".** 

**IZVODI : Alat za pregled izvoda** je vrlo jednostavan za korištenje. Potrebno je da korisnik izabere račun, valutu i vremenski period. Nakon što klikne na dugme sa labelom 'Traži' u tabeli će biti prikazani izvodi. Dvoklik na bilo koji izvod u tabeli pokreće prozor sa detaljnijim prikazom izvoda. Prikaz izvoda korisniku je omogućen samo za određene tipove računa, a to opet zavisi od same banke i njenog internog uređenja. Kao što se vidi na slici, izvode je moguće i spasiti u PDF formatu.

**TRANSAKCIJE : Alat za pregled transakcija** je sličan gore pomenutom alatu. I ovdje je potrebno je da korisnik izabere račun, valutu i vremenski period, a može i da unese opis transakcije radi što preciznije pretrage. Nakon što klikne na dugme sa labelom 'Traži' u tabeli će biti prikazane sve transakcije koje zadovoljavaju gore postavljene parametre. Dvoklik na bilo koji izvod u tabeli pokreće prozor sa detaljnijim prikazom izvoda. Ispod tabele su kontrole koje određuju koliko transakcija će biti prikazano (50-1000) kao i navigacija kroz rezultate pretrage.

**ZAKAZANI NALOZI :** Prilikom kreiranja novog naloga za plaćanje i / ili transfer, korisnik ima mogućnost da nalog 'navije'. Drugim riječima, korisnik prilikom kreiranja naloga postavlja razne uslove pod kojima se nalog izvršava, kao npr. vrijeme izvršenja, raspored ili stanje sredstava na računu. Takvi nalozi se nazivaju 'navijeni', i oni mogu da se izvrše jednom, ili da se izvršavaju periodično. Radi preglednosti, takvi nalozi su izdvojeni, i pregled ovih naloga korisnik se vrši pomoću alata kojeg pokrećete klikom na ikonicu sa nazivom "**Zakazani nalozi**". Nakon klika pojavi se prozor sa tabelom u kojoj su smješteni svi trenutno navijeni nalozi. Svaki nalog moguće je pregledati, ako ga selektujete i kliknete na opciju 'Detalji'. Isto tako, svaki navijeni nalog možete da poništite, ako ga selektujete i kliknete na opciju "Poništi."

| Račun [     | 16668 - Avista de.    |                            | d datuma 01.01.201 | 2 📰 Do datum     | a 23.04.2012 |               | Tra | aži |
|-------------|-----------------------|----------------------------|--------------------|------------------|--------------|---------------|-----|-----|
| Valuta 🗌    | EUR                   | ×                          |                    |                  |              |               |     |     |
| Broj izvoda | Od                    | Do                         | Prethodno stanje   | Stanje           | Privremeni   | +++           |     |     |
| 2936        | 08.02.2012            | 08.02.2012                 | 4.549,3            | 8 4.516,20       | <b>V</b>     | Detalji       | PDF | Eks |
| 2465        | 19.01.2012            | 19.01.2012                 | 4.094,6            | 60 4.549,38      | 1            | Detalji       | PDF | Eks |
| F           | <br>Račun : 16668 - A | vista depoziti devizni - I | Broj izvoda : 2936 |                  |              |               | ×   |     |
| [           | ld                    | Datum transakcije          | Datum valute       | Sa računa        |              | Na račun      |     |     |
|             | 8476062               | 08.02.2012                 | 08.02.2012         | 1610000000000011 |              |               |     |     |
|             | 8476351               | 08.02.2012                 | 08.02.2012         |                  |              | 1610000000000 | 0   |     |
|             | 8476353               | 08.02.2012                 | 08.02.2012         |                  |              | 161000000000  | 0   |     |
|             | 8476411               | 08.02.2012                 | 08.02.2012         |                  |              | 161000000000  | 0   |     |
|             | 8476413               | 08.02.2012                 | 08.02.2012         |                  | 3            | 1610000000000 | 0   |     |
|             |                       |                            |                    |                  |              |               |     |     |
|             | 4                     |                            |                    |                  |              |               |     |     |
|             |                       |                            |                    |                  |              |               |     |     |
|             |                       |                            |                    |                  |              |               |     |     |

| Račun 16668<br>Valuta EUR | - Avista de 💌         | Od datuma 01.12.201<br>Opis | 1 📰 Do datuma 10.0   | 15.2012                  | Traži |        |
|---------------------------|-----------------------|-----------------------------|----------------------|--------------------------|-------|--------|
| Datum kreiranja           | Opis                  | Banka                       | Racun šalje / prima  | Šalje / Prima            | Smjer | Iznos  |
| 05.01.2012.12:48:21       | qwewqe                | Banka 000001                | 00599908000001666893 | 77                       | +     | 90,00  |
| 05.01.2012. 12:47:2       | qwqweqwe              | Banka 000001                | 00599908000001666893 | 77                       | +     | 1,00   |
| 05.01.2012.12:33:2:       | test                  | Banka 000001                | 00599908000001666893 | 77                       | +     | 10,00  |
| 05.01.2012. 12:25:2       | test                  | Banka 000001                | 00599908000001666893 | 77                       | +     | 9,00   |
| 05.01.2012. 08:26:3       | hehse                 | Banka 000001                | 005999000000166899   | 77                       |       | 9,00   |
| 05.01.2012. 08:23:3       | Detalji transakcije   |                             |                      |                          | X     | 1,00   |
| 05.01.2012.08:00:4        |                       |                             |                      |                          |       | 90,00  |
| 04.01.2012.15:31:4:       | Oznaka transakcije    | 8352762                     | PBSCBA22XXX          | Banka pošiljaoca         |       | 25,00  |
| 04.01.2012.13:05:0:       | Deference             |                             | Deplie 000001        | Naziy hanke nočiliaora   |       | 40,00  |
| 04.01.2012.13:04:0:       | Kelerenca             |                             | Balika 000001        | Nulliv banne poshjaoca   |       | 40,00  |
| 04.01.2012.13:00:0:       | Datum knjiženja       | 05.01.2012                  | 999080000016668977   | Racun pošiljaoca / prima | aoca  | 2,00   |
| 04.01.2012.12:57:0:       | Datum valute          | 05.01.2012                  |                      | Pošiljaoc / Primaoc      |       | 2,00   |
| 30.12.2011.14:18:3        | ) (roto               |                             |                      |                          |       | 1,00   |
| 30.12.2011.14:18:3        | vista                 | EL                          | ELBA                 | Opis vrste transakcije   |       | 1,00   |
| 30.12.2011. 13:50:3       | Iznos                 | 9,00                        | ELBA.199006          | ELBA referenca           |       | 200,00 |
| 30.12.2011.13:48:4        | Valuta                | EUR                         | 199006               | Broi naloga              |       | 2,00   |
| 30.12.2011. 13:48:3!      | 200-277-26-500        |                             |                      |                          |       | 2,00   |
| «<br><< < 1               | , Dodatne informacije |                             |                      |                          |       | 50     |
|                           | Opis                  |                             | Valuta               |                          |       |        |
|                           |                       |                             |                      |                          |       |        |
|                           |                       |                             |                      |                          |       |        |

Slike 22 i 23 – moduli za pretragu i prikaz izvoda i transakcija

| Zakazani nalozi            |                                       |                  |     |          |       |                  |         | X        |
|----------------------------|---------------------------------------|------------------|-----|----------|-------|------------------|---------|----------|
|                            |                                       |                  |     |          |       |                  | DETALJI | PONIŠTI  |
| Račun pošiljaoca           | Naziv primaoca                        | Račun primaoca   | Tip | Raspored | Iznos |                  | Valuta  | Datum    |
| 16668 - Avista depoziti KM | sch 1 2                               | 1610000000000011 | UPP | Ø        | 1,00  | 24.04.2012.10:15 | BAM     | 23.04.20 |
| 16668 - Avista depoziti KM | VRTIĆ SUNCOKRET                       | 1610000000000011 | UPP | ø        | 10,00 | 05.05.2012.13:00 | BAM     | 05.04.20 |
|                            |                                       |                  |     |          |       |                  |         |          |
|                            |                                       |                  |     |          |       |                  |         |          |
|                            |                                       |                  |     |          |       |                  |         |          |
|                            |                                       |                  |     |          |       |                  |         |          |
|                            |                                       |                  |     |          |       |                  |         |          |
|                            |                                       |                  |     |          |       |                  |         |          |
|                            |                                       |                  |     |          |       |                  |         |          |
|                            |                                       |                  |     |          |       |                  |         |          |
|                            |                                       |                  | -   |          |       |                  |         |          |
|                            |                                       |                  |     |          |       |                  |         |          |
|                            |                                       |                  |     |          |       |                  |         |          |
| 1                          |                                       |                  |     |          |       |                  |         |          |
|                            |                                       |                  |     |          |       |                  | -       |          |
|                            |                                       |                  |     |          |       |                  |         |          |
| •                          | · · · · · · · · · · · · · · · · · · · |                  | -   |          |       |                  |         | •        |

Slika 24 – modul za prikaz zakazanih (navijenih naloga)

ALATI – omogućava korisniku da pozove razne korisne alate, kao što su:

- Kalkulator konverzija pomoćni alat za kalkulaciju prilikom konverzije
- Kursna lista daje prikaz kursne liste za uneseni datum
- Upravljanje paketima/uzorcima omogućava rad na kreiranim uzorcima po vrstama naloga (UPP, PPI i Transfer)

| Iznos | Iz valute: |
|-------|------------|
| Iznos | U valutu:  |
|       |            |
| ſ     | Konvertuj  |

Slika 25 – modul za kalkulacije konverzija

| Datum      | 04.05.2011 | Prikaži |       | Sačuva |
|------------|------------|---------|-------|--------|
| currencyld | unit       | buy     | mid   | sell   |
| EUR        | 1          | 1,95    | 1,95  | 1,95   |
| AUD        | 1          | 1,47    | 1,48  | 1,48   |
| CAD        | 1          | 1,49    | 1,49  | 1,50   |
| HRK        | 100        | 26,36   | 26,43 | 26,50  |
| СZК        | 1          | 0,08    | 0,08  | 0,08   |
| DKK        | 1          | 0,26    | 0,26  | 0,26   |
| HUF        | 100        | 0,71    | 0,71  | 0,71   |
| JPY        | 100        | 1,78    | 1,78  | 1,79   |
| NOK        | 1          | 0,25    | 0,25  | 0,25   |
| SEK        | 1          | 0,21    | 0,21  | 0,22   |
| CHF        | 1          | 1,52    | 1,52  | 1,52   |
| TRY        | 1          | 0,95    | 0,95  | 0,95   |
| GBP        | 1          | 2,33    | 2,34  | 2,34   |
| USD        | 1          | 1,47    | 1,48  | 1,48   |
| RSD        | 100        | 1,85    | 1,85  | 1,86   |

Slika 26 – modul za prikaz kursne liste

|                        | Tip naloga UPP           |
|------------------------|--------------------------|
| zorci Paketi           |                          |
| ista uzoraka           |                          |
| Naziv                  | Opis                     |
| KIRIJA                 | UPLATA NAJAMNINE ZA STAN |
| KJKP RAD               |                          |
| Kreditna kartica       | Uplata duga              |
| LEASING                | Uplata rate              |
| OKI UPRAVITELJ         | Račun za stan            |
| TELEFON - KUĆA         |                          |
| TELEFON - MAMA         | MOBITEL                  |
| TELEFON - MOBITEL      |                          |
| ABDULAH                |                          |
| TOPLANE                |                          |
| Transfer               |                          |
| VODOVOD I KANALIZACIJA | Račun za stan            |

Slika 27 – modul za upravljanje sa paketima/uzorcima za naloge

## KOMUNIKACIJA – omogućava komunikaciju klijenta sa Bankom

| Kontakti |          | Tema     |        |
|----------|----------|----------|--------|
| Ime      | Funkcija |          |        |
|          |          | Poruka   |        |
|          |          |          |        |
|          |          |          |        |
|          |          |          |        |
|          |          |          |        |
|          |          | Primaoci |        |
|          |          |          | Dodaj  |
|          |          |          | Ukloni |
|          |          |          |        |

Slika 28 – modul za komunikaciju s bankom

NetBanking je usluga koja je dizajnirana da štiti privatnost Vaših podataka korištenjem svjetski priznatih standarda iz oblasti šifriranja podataka i zaštite od neovlaštenog pristupa. Čuvanje korisničkog imena, lozinke i jednokratne lozinke dobijene sa tokena je Vaša odgovornost. Ukoliko neko dođe u posjed Vašeg korisničkog imena lozinke i token lozinke, dobiće sva prava koja su dodijeljena Vama.

### Zato je bitno da:

- Ne zapisujte korisničko ime, lozinku i jednokratnu lozinku dobijenu sa tokena a pogotovo ih ne ostavljajte na mjesta koja su dostupna drugim ljudima.
- Za lozinku birajte pojmove koje drugi ljudi ne mogu povezati sa Vama.
- Za lozinku koristite i slova i brojeve.
- Ne povjeravajte lozinku, korisničko ime i jednokratnu lozinku dobijenu sa tokena nikome, čak niti službenicima banke!
- U slučaju da službenici Banke imaju potrebe provjeriti probleme u radu koje Vi doživljavate, oni će privremeno promijeniti lozinku i Vas obavijestiti o novoj lozinki. U takvim slučajevima, obavezno ponovno izaberite novu lozinku.
- Po prvom pristupu u netBanking uslugu, obavezno izaberite novu lozinku.
- Po završetku korištenja netBanking usluge, obavezno se odjavite.
- Nipošto ne ostavljajte netBanking aplikaciju bez Vašeg nadzora. Ukoliko napuštate Vaše radno mjesto, zaključajte aplikaciju tako što u glavnom meniju izaberete podmeni **Zaključaj aplikaciju**.
- Na Vaš PC ne instalirajte programe nepoznatih odnosno neprovjerenih autora.
- Na Vaš PC ne instalirajte neprovjerene hardverske uređaje.
- Instalirajte antivirusni program.